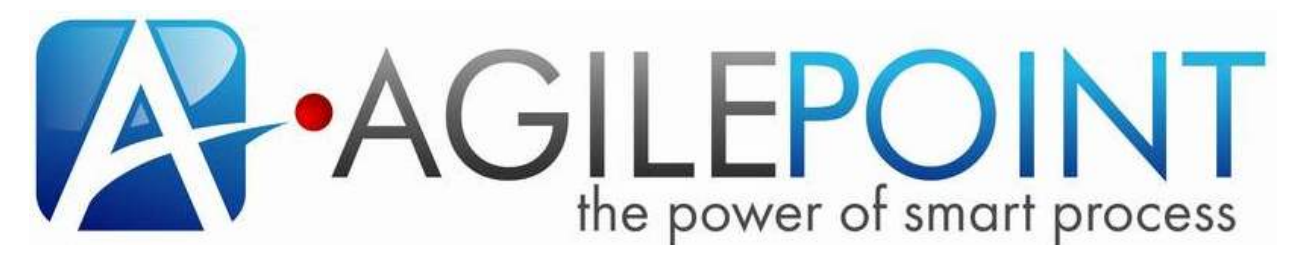

ENABLING NEXT GENERATION AGILE, ADAPTIVE AND PROCESS-MANAGED ENTERPRISE

# Getting Started Tutorial For ASP.NET Developers

# **Table of Contents**

| Disclaimer              | 3    |
|-------------------------|------|
| Introduction            | 4    |
| Create ASP.NET Web Site | 5    |
| Advanced Scenarios      | . 34 |
| Summary                 | . 65 |

## Disclaimer

AgilePoint Inc. makes no representations or warranties, either expressed or implied, by or with respect to anything in this document, and shall not be liable for any implied warranties of merchantability or fitness for a particular purpose or for any indirect, special or consequential damages.

#### Copyright © 2013, AgilePoint Inc.

#### All Rights Reserved

GOVERNMENT RIGHTS LEGEND: Use, duplication or disclosure by the U.S. Government is subject to restrictions set forth in the applicable AgilePoint Inc. license agreement and as provided in DFARS 227.7202-1(a) and 227.7202-3(a) (1995), DFARS 252.227-7013(c)(1)(ii) (Oct 1988), FAR 12.212(a) (1995), FAR 52.227-19, or FAR 52.227-14, as applicable.

"AgilePoint Inc." and AgilePoint Inc.'s products are trademarks of . References to other companies and their products use trademarks owned by the respective companies and are for reference purpose only.

This document is confidential and the property of AgilePoint Inc. Permission is required to re-distribute, copy, or use any of the text or image files.

### Introduction

ASP.NET is a Web application framework developed and marketed by Microsoft to allow programmers to build dynamic Web sites, Web applications and Web services. It was first released in January 2002 with version 1.0 of the .NET Framework, and is the successor to Microsoft's Active Server Pages (ASP) technology. ASP.NET is built on the Common Language Runtime (CLR), allowing programmers to write ASP.NET code using any supported .NET language.

ASP.NET is one of the out of the box supported form technologies. AgilePoint leverages ASP.NET framework to deliver enterprise level BPM solution. AgilePoint provides its own web site template, which makes necessary infrastructure available to use in association with ASP.NET.

This document explains step by step process to create simple ASP.Net web site which uses AgilePoint process model.

#### **Create ASP.NET Web Site**

This section explains the steps required to create an AgilePoint enabled ASP.Net web site for Windows based on the process model designed in "Process Designer" guide. The first step submits the IT equipment request, and the second manual step deals with Manger Approval. Once the request is approved by manager, it is sent to IT group to fulfill the request. Let's create an ASP.Net web site using AgilePoint Developer component.

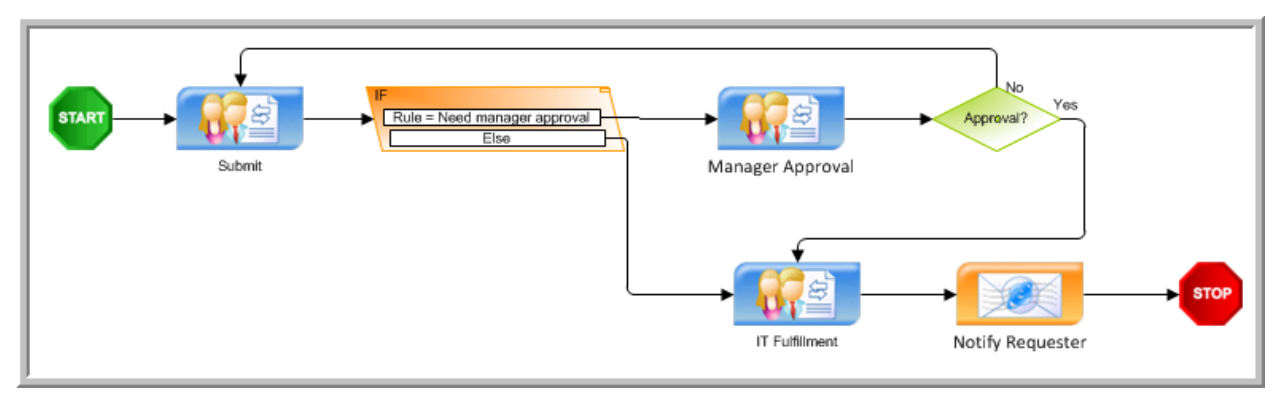

Picture: Process Design for IT Equipment

- 1. Launch Visual Studio.
- 2. Click on File->New->Web Site... from the menu bar.

| File | Edit   | View     | Website     | Build  | Debug | Team     | Data | F  | ormat | Table          | Tools    | VMware       | Test  | Analyze  | V  |
|------|--------|----------|-------------|--------|-------|----------|------|----|-------|----------------|----------|--------------|-------|----------|----|
|      | New    |          |             |        |       |          | •    | i, | Proje | ct             |          |              | Ctrl  | +Shift+N |    |
|      | Open   |          |             |        |       |          | •    | 0  | Web S | Site           |          |              | Shif  | t+Alt+N  |    |
|      | Add    |          |             |        |       |          | •    | 6  | Team  | Project.       |          |              |       |          |    |
|      | Close  |          |             |        |       |          |      | b  | File  |                |          |              | Ctrl  | +N       |    |
| đ    | Close  | Solutio  | n           |        |       |          |      |    | Proje | ct From        | Existing | Code         |       |          |    |
|      | Save S | Submit   | Request.as  | рх     | Ctr   | I+S      |      | _  |       |                |          |              |       |          |    |
|      | Save S | Submit   | Request.as  | px As  |       |          |      |    |       |                |          |              |       |          |    |
| 1    | Save / | All      |             |        | Ctr   | l+Shift+ | s    |    |       |                |          |              |       |          |    |
|      | Export | t Temp   | late        |        |       |          |      |    |       |                |          |              |       |          |    |
|      | Sourc  | e Cont   | rol         |        |       |          | - F  |    |       |                |          |              |       |          |    |
| 2    | View i | n Brow   | ser         |        |       |          |      |    |       | o o to o t D l |          | - 2 (Custan) | √div∟ |          |    |
|      | Brows  | e With   |             |        |       |          | - [  |    |       | ontenten       |          | erz (Custoni |       |          |    |
|      | Page   | Setup    |             |        |       |          |      |    |       |                | vve      | D FOI        |       |          |    |
| 8    | Print. |          |             |        | Ctr   | I+P      |      |    |       |                |          |              |       |          | aa |
|      | Recen  | t Files  |             |        |       |          | •    |    |       |                |          |              |       |          |    |
|      | Recen  | nt Proje | cts and Sol | utions |       |          | +    |    |       |                |          |              |       |          |    |
|      | Exit   |          |             |        | Alt   | + F4     |      |    |       |                |          |              |       |          |    |

Picture: Creating ASP.Net Web Site

3. Select Visual C# templates in the left hand panel. Please make sure you have selected .Net Framework 3.5 as shown in screenshot below. Then select "AgilePoint Web Application" project template. Enter name of the web application as "ITEquipmentRequestApp". Click "OK" button.

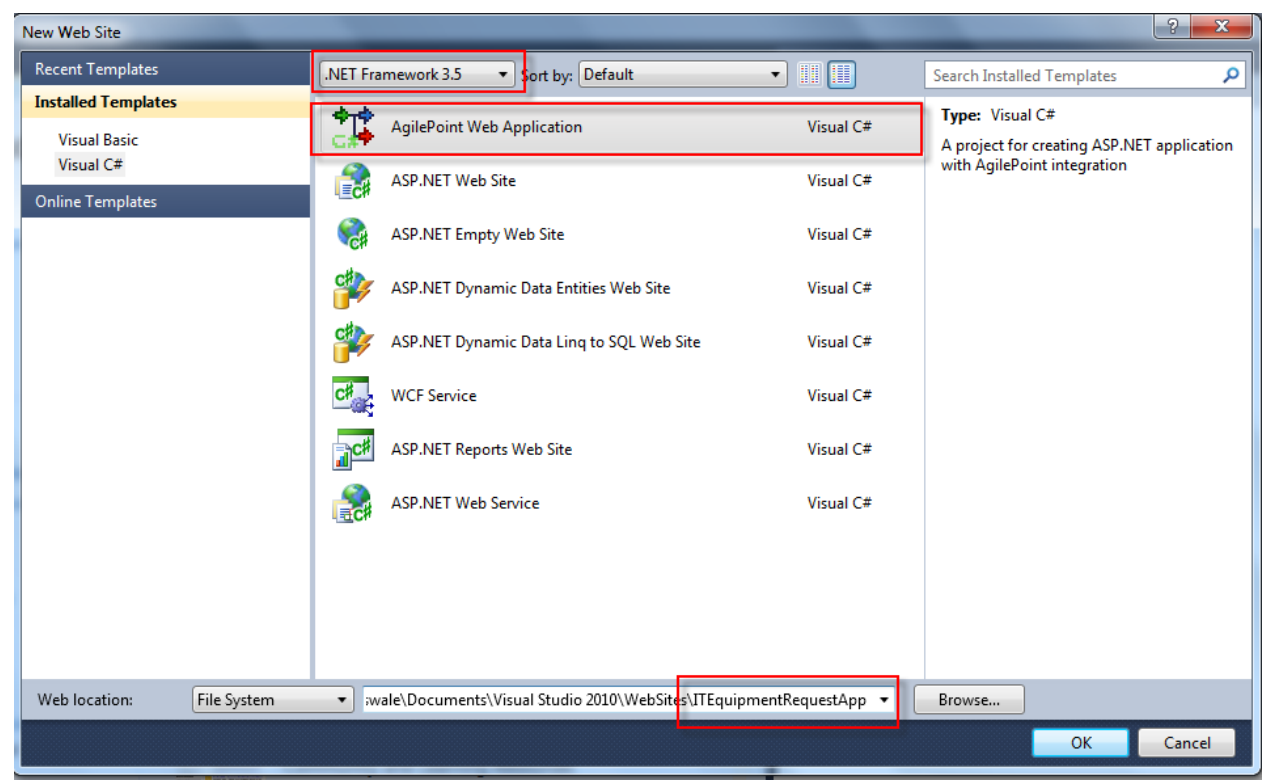

Picture: Creation of AgilePoint web application using AgilePoint Developer

4. AgilePoint BPM Web Application Wizard starts and asks for Process Template file, which is nothing but the Visio process file. Browse to "ITRequest.vsd" file created following the "Process Designer" guide by clicking on "Browse" button. The check box "Add WebPart to the AgilePoint Web Application" is already selected. Do not select other check box to "Add Mobile Pages to the AgilePoint Web Application" as we are not covering that part in this guide. Click "Finish" button. It takes a minute (depending on how complex the process is) to generate the web site solution.

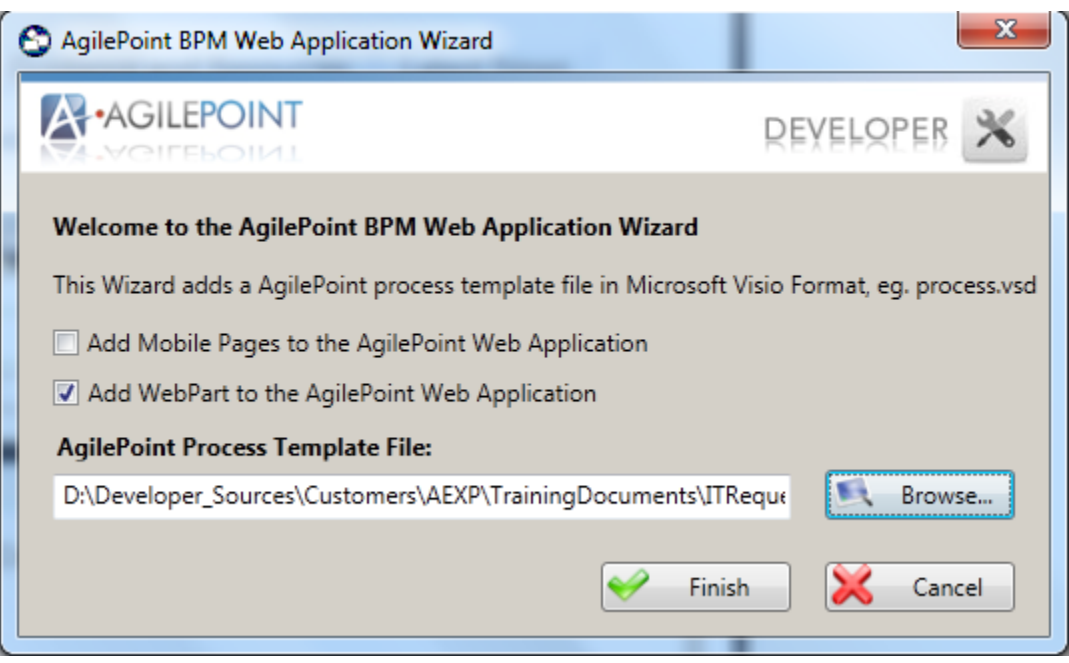

Picture: AgilePoint BPM Web Application Wizard

- 5. Let's have a closer look at Solution explorer and see what things are created automatically:
  - ASPX files for all manual shapes in the process template. The name of the ASPX file is the value of "WorkToPerform" of the manual shape. E.g. SubmitRequest.aspx, ManagerApproval.aspx, and ITFulfillment.aspx. These would act as a UI for performing the manual tasks in the workflow. These are the pages where you would add your process specific code. The rest of the pages are general process administration pages and already have the required code.
  - 2. Pages to show AgilePoint Task List WebPart, Process Instance List WebPart, Process Viewer, log on page, log off page, etc. are created under "AgilePoint" folder.
  - 3. Pages to perform AgilePoint action items like Cancel Process, Cancel WorkItem, Complete WorkItem, Reassign Task, etc. are created under "AgilePoint\\_layouts" folder.
  - 4. Required resource files for multiple languages and image files.

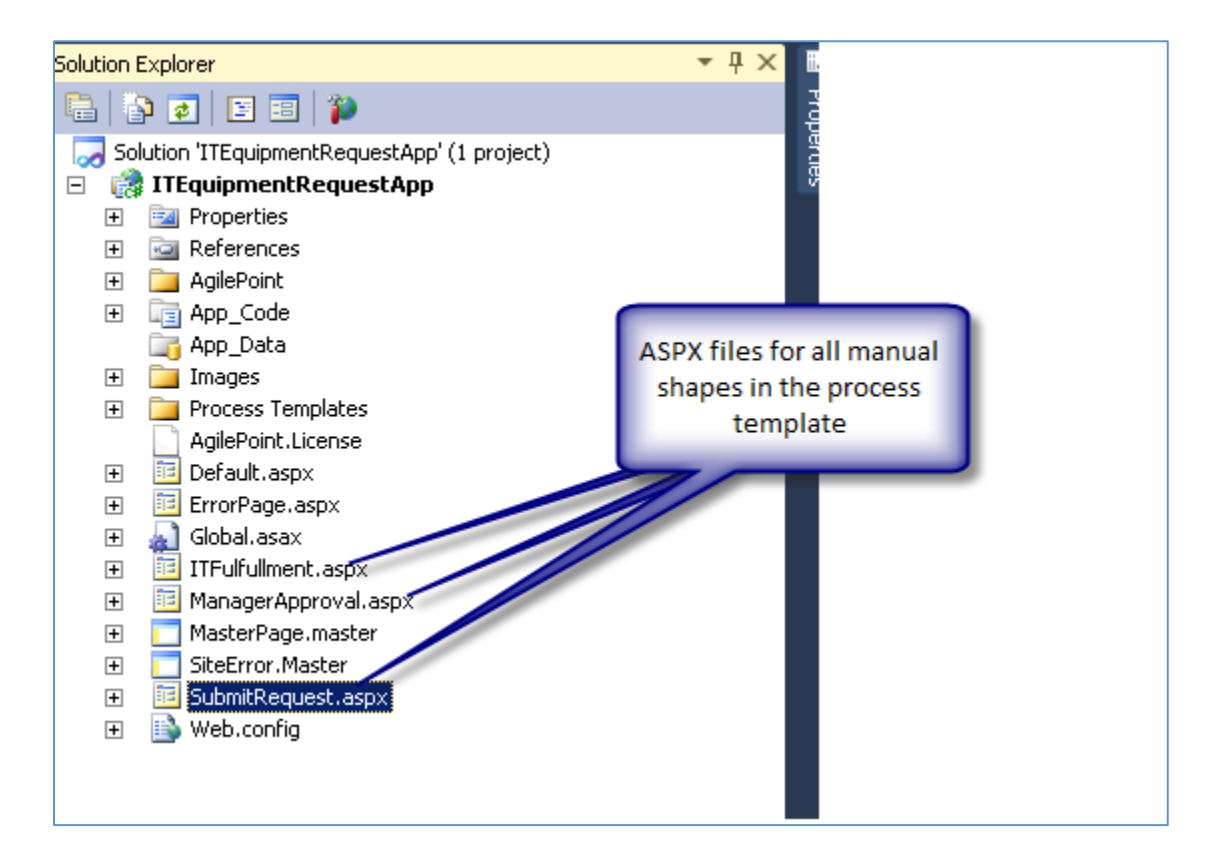

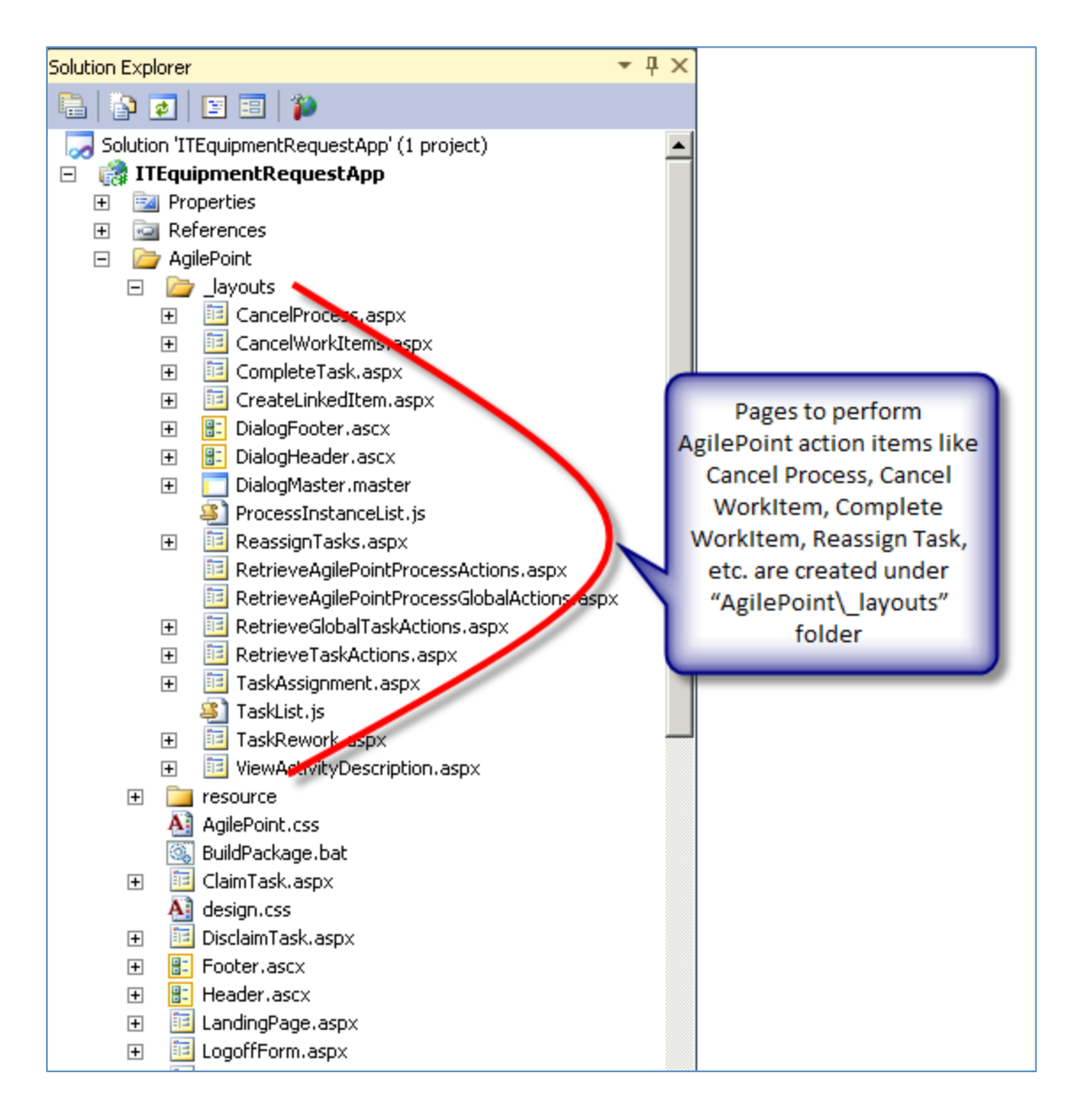

6. Since this is the first time you are using AgilePoint Website template in Visual studio, let's add AgilePoint controls on the Visual Studio toolbox. AgilePoint provides some very useful ASP.Net controls with data binding feature which can help you design your ASP.Net applications quickly. However you can also decide to use any third-party controls like any other regular ASP.Net application. However for this exercise we would use AgilePoint controls. Open Toolbox, right click and select "Add Tab" option.

| *      | Toolbox                   |       | -                              | ÷Χ                              |             |  |  |
|--------|---------------------------|-------|--------------------------------|---------------------------------|-------------|--|--|
| ŝ      | 🗉 Standard                |       |                                |                                 |             |  |  |
| rve    | 🗄 Data                    |       |                                |                                 |             |  |  |
| Ř      | Validation                |       |                                |                                 |             |  |  |
| plor   | $\pm$ Navigation          |       |                                |                                 |             |  |  |
| ₽<br>E | 🗄 Login                   |       |                                |                                 |             |  |  |
| ≫,     |                           |       |                                |                                 |             |  |  |
| ō      | AJAX Exten                | sions |                                |                                 |             |  |  |
| р<br>Х | 🗄 Dynamic Da              | ta    |                                |                                 |             |  |  |
|        | E Reporting               |       |                                |                                 | lUser N     |  |  |
|        |                           |       |                                |                                 |             |  |  |
|        |                           |       | Cut<br>Copy<br>Paste<br>Delete | Ctrl+:<br>Ctrl+<br>Ctrl+<br>Del | X<br>C<br>V |  |  |
|        |                           |       | Rename Item                    |                                 |             |  |  |
|        |                           | 1     | List View                      |                                 |             |  |  |
|        |                           |       | Show All                       |                                 |             |  |  |
|        |                           |       |                                |                                 |             |  |  |
|        |                           |       | Choose Items                   |                                 |             |  |  |
|        | Sort Items Alphabetically |       |                                |                                 |             |  |  |
|        |                           |       | Reset Toolbox                  |                                 |             |  |  |
|        |                           |       | Add Tab                        |                                 |             |  |  |
|        |                           |       | Move Up                        |                                 |             |  |  |
|        |                           |       | Move Down                      |                                 |             |  |  |
|        |                           |       |                                |                                 | _           |  |  |

7. Name the tab as "AgilePoint".

| æ      | Toolbox 🔻 🗝 🗙                                                                                                    |
|--------|----------------------------------------------------------------------------------------------------|
| β      | ⊞ Standard                                                                                                    |
| Yer    | 🗄 Data                                                                                                    |
| ×      |                                                                                                    |
| plor.  |                                                                                                    |
| Q<br>- | ⊞ Login                                                                                                    |
| ≫,     |                                                                                                    |
| ថ្ក    |                                                                                                    |
| ₿      | 🗄 Dynamic Data                                                                                                    |
| ×      |                                                                                                    |
|        | HTML     HTML     HTM |
|        | 🖃 AgilePoint                                                                                                    |
|        | There are no usable controls in this group. Drag an item<br>onto this text to add it to the toolbox.                                                                                                    |
|        | 🖃 General                                                                                                    |
|        | There are no usable controls in this group. Drag an item onto this text to add it to the toolbox.                                                                                                    |

8. Right-click inside "AgilePoint" toolbox blank area and select "Choose Items..."

| 1     | Toolbox           |    | × -⊨ X                    | -          |
|-------|-------------------|----|---------------------------|------------|
| ŝ     | 🗉 Standard        |    |                           |            |
| rver  | 🗄 Data            |    |                           |            |
| Ř     |                   |    |                           |            |
| - Por | Navigation        |    |                           |            |
| Q     | 🗄 Login           |    |                           |            |
| ≫     |                   |    |                           |            |
| ក្ដ   | AJAX Extensions   |    |                           |            |
| ğ     | 🗉 Dynamic Data    |    |                           |            |
| ×     | ⊞ Reporting     ■ |    |                           | l User Nam |
|       | ⊞ HTML            |    |                           |            |
|       | 🖃 AgilePoint      |    |                           |            |
|       | There are no usab | B. | Paste                     | Ctrl+V     |
|       | onto this         | ✓  | List View                 |            |
|       | 🗆 General         |    | Show All                  |            |
|       | There are no usab |    | Choose Items              |            |
|       | onto this         |    | Sort Items Alphabetically |            |
|       |                   |    | Reset Toolbox             |            |
|       |                   |    | Add Tab                   |            |
|       |                   |    | Delete Tab                |            |
|       |                   |    | Rename Tab                |            |
|       |                   |    | Move Up                   |            |
|       |                   |    | Move Down                 |            |

 Click the Browse button, go to folder "C:\Program Files (x86)\AgilePoint\AgilePoint Developer\Assembly" and select the dll "Ascentn.Workflow.WebControls.dll", and click OK.

| Silverlight Components                           | System.       | Workflow Components | 1 9        | ystem.Activities | Components   |  |
|--------------------------------------------------|---------------|---------------------|------------|------------------|--------------|--|
| .NET Framework Comp                              | onents        | COM Compone         | nts        | WPF Cor          | nponents     |  |
| Name                                             | Namespace     |                     | Assembly   | Name             | Directory    |  |
| AccessDataSource                                 | System.Web    | .UI.WebControls     | System.W   | /eb              | Global Ass   |  |
| Accordion                                        | AjaxControl1  | oolkit              | AjaxConti  | rolToolkit (3.0  | Global Ass   |  |
| AccordionPane                                    | AjaxControl1  | oolkit              | AjaxConti  | rolToolkit (3.0  | Global Ass   |  |
| ActionsPane                                      | Microsoft.Of  | fice.Tools          | Microsoft. | Office.Tools     | Global Ass   |  |
| Activity                                         | System.Worl   | flow.ComponentM     | System.W   | /orkflow.Com     | Global Ass   |  |
| AdminService                                     | Ascentn.Wor   | kflow.Base          | Ascentn.\  | Workflow.We      | Global Ass   |  |
| ADODC                                            | Microsoft.Vis | ualBasic.Compatibi  | Microsoft. | VisualBasic.C    | Global Ass   |  |
| ADODCArray                                       | Microsoft.Vis | ualBasic.Compatibi  | Microsoft. | VisualBasic.C    | Global Ass   |  |
| AdRotator                                        | System.Web    | .UI.MobileControls  | System.W   | /eb.Mobile       | Global Ass   |  |
| ✓ AdRotator                                      | System.Web    | .UI.WebControls     | System.W   | /eb              | Global Ass . |  |
| न् ः ः ः                                         |               |                     |            |                  |              |  |
| ilter:                                           |               |                     |            |                  | ⊆lear        |  |
| AccessDataSource                                 |               |                     |            |                  |              |  |
| Language: Invariant Language (Invariant Country) |               |                     |            |                  |              |  |
|                                                  |               |                     |            | 1                |              |  |

10. Select the check box of all selected items, and click OK to add those controls in AgilePoint toolbox. You can also sort the controls by namespace "Ascentn.Workflow.WebControls" and make sure all controls in that namespace are checked before you click OK.

| Silverlight Components | System.    | Workflow Components | 5        | System.Activities | Components |  |
|------------------------|------------|---------------------|----------|-------------------|------------|--|
| .NET Framework Compo   | onents     | COM Compone         | ents     | WPF Co            | mponents   |  |
| lame                   | Namespace  |                     | Assembl  | y Name            | Directory  |  |
| ConfirmButton          | Ascentn.Wo | rkflow.WebControls  | Ascentn  | .Workflow.We      | C:\Progra  |  |
| Z DatePicker           | Ascentn.Wo | rkflow.WebControls  | Ascentri | .Workflow.We      | C:\Progra  |  |
| MobileTaskListControl  | Ascentn.Wo | rkflow.WebControls  | Ascentri | .Workflow.We      | C:\Progra  |  |
| Z TaskListControl      | Ascentn.Wo | rkflow.WebControls  | Ascentri | .Workflow.We      | C:\Progra  |  |
| WFCheckBox             | Ascentn.Wo | rkflow.WebControls  | Ascentri | .Workflow.We      | C:\Progra  |  |
| WFComment              | Ascentn.Wo | rkflow.WebControls  | Ascentri | .Workflow.We      | C:\Progra  |  |
| WFDropDownList         | Ascentn.Wo | rkflow.WebControls  | Ascentri | .Workflow.We      | C:\Progra  |  |
| WFFileAttachment       | Ascentn.Wo | rkflow.WebControls  | Ascentri | .Workflow.We      | C:\Progra  |  |
| VFGridView             | Ascentn.Wo | rkflow.WebControls  | Ascentri | .Workflow.We      | C:\Progra  |  |
| WFLabel                | Ascentn.Wo | rkflow.WebControls  | Ascentn  | .Workflow.We      | C:\Progra  |  |
| I                      |            |                     |          |                   |            |  |
| ter:                   |            |                     |          |                   | ⊆lear      |  |
| ConfirmButton          |            |                     |          |                   |            |  |
|                        |            |                     |          |                   |            |  |

| i P      | Toolbox    |                               | ▼ -12 |
|----------|------------|-------------------------------|-------|
| Ser      | WebF       | Parts                         |       |
| ver I    | ⊞ AJAX     | Extensions                    |       |
| ž,       | 🗄 Dynai    | mic Data                      |       |
| orer     | ⊞ Repor    | rting                         |       |
| <b>%</b> | ⊞ HTML     |                               |       |
| ġ        |            | Point                         |       |
|          | <b>7</b>   |                               |       |
| ×        |            | WFFileAttachment              |       |
|          | •          | WFRadioButton                 |       |
|          | <b>=</b> 0 | WFDropDownList                |       |
|          | ×          | WFGridView                    |       |
|          | ۵.         | ConfirmButton                 |       |
|          | ÷          | WFLabel                       |       |
|          | <b>F</b>   | WFTaskGridControl             |       |
|          | abl        | WFTextBox                     |       |
|          | 格          | WFProcessTemplateDropDownList |       |
|          | ē          | TaskListControl               |       |
|          | 204        | WFComment                     |       |
|          | :=         | WFRadioButtonList             |       |
|          |            | WFListBox                     |       |
|          | 22         | WFUserNameDropDownList        |       |
|          |            | WFCheckBox                    |       |
|          | 8-         | WFRadioButtonPair             |       |
|          | -2         | WFUserNameListBox             |       |
|          |            | DatePicker                    |       |
|          | <b>4</b>   | WFProcessViewer               |       |

- 11. Now you are ready to design your task specific pages.
- 12. Right-click **Default.aspx** and click on "Set as Start Page".
- 13. Open **SubmitRequest.aspx** page, and click on "**Design**" view at left bottom corner of the aspx page to open the design view of the page.
- 14. Drag and drop WFTextbox control from the AgilePoint toolbox on the page design area. Go to properties of the control and select BindingName property. Select the process template, "ITRequest" in your case when prompted to select the schema.

| Toolbox ▼ ‡ ×                     | SubmitRequest.aspx* × Default.aspx                                 |                         | orer Pr           | roperties             | ▼ -₽                    |
|-----------------------------------|--------------------------------------------------------------------|-------------------------|-------------------|-----------------------|-------------------------|
| ▶ HTMI                            |                                                                    | MasterPage.master 🔚 🛃 🚑 | 🛛 🖂 🖾 🕯 🛛         | WFTextBox1 Ascentn.Wo | orkflow.WebControls.WFT |
| ▲ AgilePoint                      |                                                                    | Solution                | 'ITEquipmentRe    | 91 🗉 🥖 🖂              |                         |
| Pointer                           |                                                                    | C.L.                    | \ITEquipmentRe    | (Expressions)         |                         |
| WFFileAttachment                  | AGILEPOINT                                                         |                         | aguepoint         | (ID)                  | WFTextBox1              |
| <ul> <li>WFRadioButton</li> </ul> | A AGILEPOINT                                                       |                         | resource          | AccessKey             |                         |
| WFDropDownList                    |                                                                    |                         | AgilePoint.css    | AutoCompleteType      | None                    |
| WFGridView                        | Username : [blUserName] ContantDiscaHolder2 (Curtam) Select Scheme | Name                    | Footer.ascx       | AutoPostBack          | False                   |
| 💁 ConfirmButton                   |                                                                    |                         | Header.ascx       | BackColor             |                         |
| 🎲 WFLabel                         | Home ap:wftextbox#WFTextBox1 a C                                   |                         | LogonForm.as      | Bindingivame A        | /                       |
| WFTaskGridControl                 | My Taske                                                           | Select Schema Name      | ProcessViewer     | BorderStyle           | MotSet                  |
| abl WFTextBox                     |                                                                    |                         | TasksPage.asp     | BorderWidth           |                         |
| ය. WFProcessTemplateDr            | ITRequest                                                          |                         | pp_Code           | CausesValidation      | False                   |
| TaskListControl                   |                                                                    |                         | n                 | Columns               | 0                       |
| WFComment "                       |                                                                    |                         | ocess Lemplate    | CssClass              |                         |
| WFRadioButtonList                 |                                                                    |                         | nilePoint.License | DataType              | String                  |
| WFListBox                         |                                                                    |                         | efault.aspx       | Enabled               | True                    |
| 28 WFUserNameDropDo               |                                                                    |                         | lobal.asax        | Enable i neming       | True                    |
| WFCheckBox                        |                                                                    |                         | Fulfullment.asp>  | Enableviewstate       | lide                    |
| 8 WFRadioButtonPair               |                                                                    |                         | anagerApproval    | ForeColor             |                         |
| WFUserNameListBox                 |                                                                    |                         | asterrage.maste   | Height                |                         |
| DatePicker                        |                                                                    | V OK K Cancel           | leb.config        | MaxLength             | 0                       |
| WFProcessViewer                   |                                                                    |                         | ebApplication.v   | ReadOnly              | False                   |

Picture: UserID textbox binding with process model

15. Select the **UserID** element from the XPath wizard.

| Select XPath from Attributes                                                                                                    | x |
|----------------------------------------------------------------------------------------------------|---|
| Select XPath from Attributes                                                                                                    |   |
| Schema Process Attributes                                                                                                    |   |
| AgilePoint  AgilePoint AgilePoint AgilePoint  AgilePoint AgilePoint AgilePoint  AgilePoint AgilePoint  AgilePoint |   |
| XPath: /pd:AgilePoint/pd:Requester/pd:UserID                                                                                                    |   |
| DataType: String                                                                                                    |   |
| 🥪 OK 🔀 Cancel                                                                                                    |   |

16. This maps newly added text box to UserID element of process model schema and any value you enter in the textbox would automatically get persisted in the workflow database. BindingName is the only property different than the regular ASP.Net Textbox control and that property makes integration/binding seamless without writing any code.

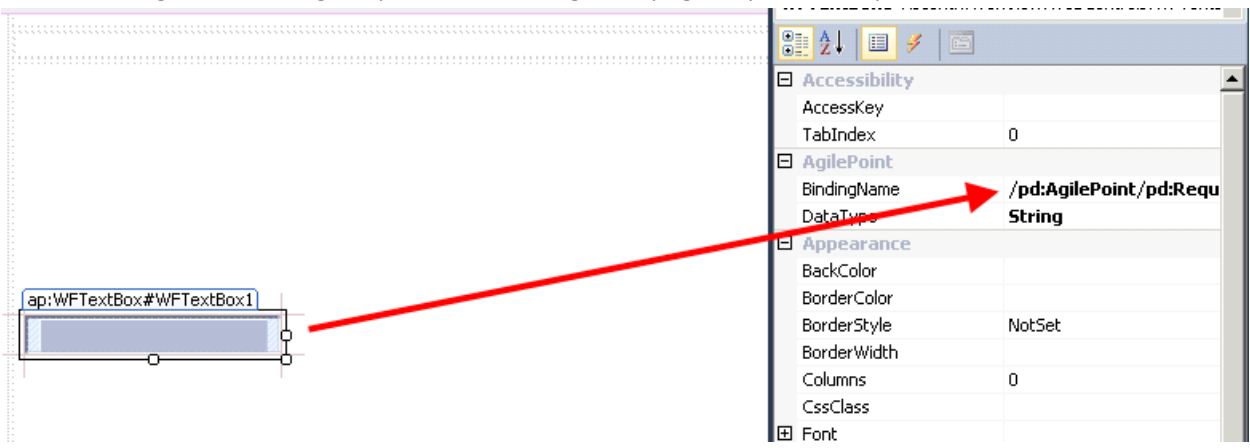

**Note:** Leverage HTML design experience to design the page as per the requirement.

17. The following table shows the details of what other control you need to use and what it the corresponding BindingName property value. The extra properties required to configure the control are shown in Extra Properties column. Design the page by dragging and dropping these controls on design surface and set the corresponding properties as shown below. Optionally you can create a table structure in the SubmitRequest.aspx file and drag and drop the control and set the BindingName and other required properties for better layout of the screen.

| Sr. | Label                            | Control        | Binding Name                                      | Extra Property                                            |
|-----|----------------------------------|----------------|---------------------------------------------------|-----------------------------------------------------------|
| No. |                                  |                |                                                   |                                                           |
| 1   | User ID                          | WFTextBox      | /pd:AgilePoint/pd:Requester/pd:UserID             |                                                           |
| 2   | Date                             | DatePicker     | /pd:AgilePoint/pd:Requester/pd:Date               |                                                           |
| 3   | Full Name                        | WFTextBox      | /pd:AgilePoint/pd:Requester/pd:FullName           |                                                           |
| 4   | Title                            | WFTextBox      | /pd:AgilePoint/pd:Requester/pd:Title              |                                                           |
| 5   | Department                       | WFDropDownList | /pd:AgilePoint/pd:Requester/pd:Department         | Items:<br>Finance, HR,<br>Marketing and<br>Sales          |
| 6   | Email<br>Address                 | WFTextBox      | /pd:AgilePoint/pd:Requester/pd:EmailID            |                                                           |
| 7   | Computer<br>Hardware             | WFCheckBox     | /pd:AgilePoint/pd:Requester/pd:ComputerHardware   |                                                           |
| 8   | Computer<br>Hardware<br>Required | WFDropDownList | /pd:AgilePoint/pd:Requester/pd:HardwareName       | Items:<br>Monitor,<br>Laptop,<br>Desktop and<br>Projector |
| 9   | Server                           | WFCheckBox     | /pd:AgilePoint/pd:Requester/pd:Server             |                                                           |
| 10  | Technical<br>Specification       | WFTextBox      | /pd:AgilePoint/pd:Requester/pd:ServerSpecifcation | TextMode:<br>MultiLine                                    |
| 11  | Mobile<br>Device                 | WFCheckBox     | /pd:AgilePoint/pd:Requester/pd:MobileDevice       |                                                           |
| 12  | Mobile                           | WFDropDownList | /pd:AgilePoint/pd:Requester/pd:DeviceName         | Items: iPad,                                              |

|    | Equipment   |            |                                                 | Cell Phone |
|----|-------------|------------|-------------------------------------------------|------------|
|    | Required    |            |                                                 |            |
| 13 | Land Line   | WFCheckBox | /pd:AgilePoint/pd:Requester/pd:LandlinePhone    |            |
|    | Phone       |            |                                                 |            |
| 14 | Requester's | WFTextBox  | /pd:AgilePoint/pd:Requester/pd:RequesterComment | TextMode:  |
|    | Comments    |            |                                                 | MultiLine  |

18. After you configure the page, it will look like as shown below. Optionally you can add images, title and icons. These are regular ASP.Net features, and are not covered here

| Web Form for                               | activity 'Submit' |
|--------------------------------------------|-------------------|
|                                            |                   |
| User ID                                    | Date              |
|                                            | 4/10/2013         |
| Full Name                                  |                   |
| ]<br>Department                            | Email Address     |
| Finanace                                   |                   |
|                                            |                   |
| Computer Hardware                          |                   |
| Computer Hardware Required                 | _                 |
| Monitor                                    |                   |
|                                            | td                |
| Server Server                              |                   |
| Technical Specification                    |                   |
|                                            |                   |
|                                            |                   |
|                                            |                   |
|                                            |                   |
| <b>▼</b>                                   |                   |
| ***************************************    |                   |
| Mohile Devices                             |                   |
| Mobile Equipment Required Mobile Equipment |                   |
| iPad                                       |                   |
| Land Line Phone                            |                   |

| Requester's Comments |        |
|----------------------|--------|
|                      |        |
|                      |        |
|                      |        |
|                      |        |
| ▼                    |        |
|                      |        |
|                      |        |
|                      |        |
|                      | Submit |
|                      |        |

19. Once the design part is done, turn to code behind file. The Page\_Load event method has some autogenerated code provided by AgilePoint component to save coding effort. Since SubmitRequest is the first page, process initialization needs to be done from the code of this page when user clicks Submit button. Change the code of SubmitRequest class as shown below. As you can see from code below, you just have to add a couple of extra lines of code and any UI logic like validation or conditionally enabling/disabling controls but rest of the data persistence logic is automatically handled for you using the data binding feature available in AgilePoint's ASP.Net framework

```
C# Code
```

```
public partial class SubmitRequest : Ascentn.Workflow.WebControls.WFWorkSheetPage
{
    protected void Page Load(object sender, EventArgs e)
    {
        if (!string.IsNullOrEmpty(Request.QueryString["WID"]))
              {
                     WFManualWorkItem workItem;
                     try
                     {
                           workItem =
GetAPI(Session).GetWorkItem(Request.QueryString["WID"]);
                     }
                     catch (Exception excp)
                     {
                            throw excp;
                     }
                     if (workItem != null &&
!workItem.UserID.Equals(HttpContext.Current.User.Identity.Name,
StringComparison.InvariantCultureIgnoreCase))
                     {
                            Response.Write("<script language='javascript'>alert('This task
is not assigned to you. Click OK to redirect to Tasks page.');
window.location.href='AgilePoint/TasksPage.aspx';</script>");
                     }
              }
       }
       protected void btnSubmit Click(object sender, System.EventArgs e)
```

```
{
    if (string.IsNullOrEmpty(Request.QueryString["WID"]))
    {
        string processModel =
System.Configuration.ConfigurationManager.AppSettings["ProcessModel"];
        base.CreateProcInst(processModel, processModel + "-" + UUID.GetID());
        Response.Redirect("AgilePoint/TasksPage.aspx", true);
        }
    else
        {
            base.CompleteWorkItem();
            Response.Redirect("AgilePoint/TasksPage.aspx", true);
        }
    }
}
```

Code: Page\_Load and btnSubmit\_Click event methods on SubmitRequest web page

20. Next Go to ManagerApproval.aspx page. We can reuse the design of SubmitRequest.aspx page to design ManagerApproval.aspx page. Copy the contents from SubmitRequest.aspx and paste it in ManagerApproval.aspx as show in images below.

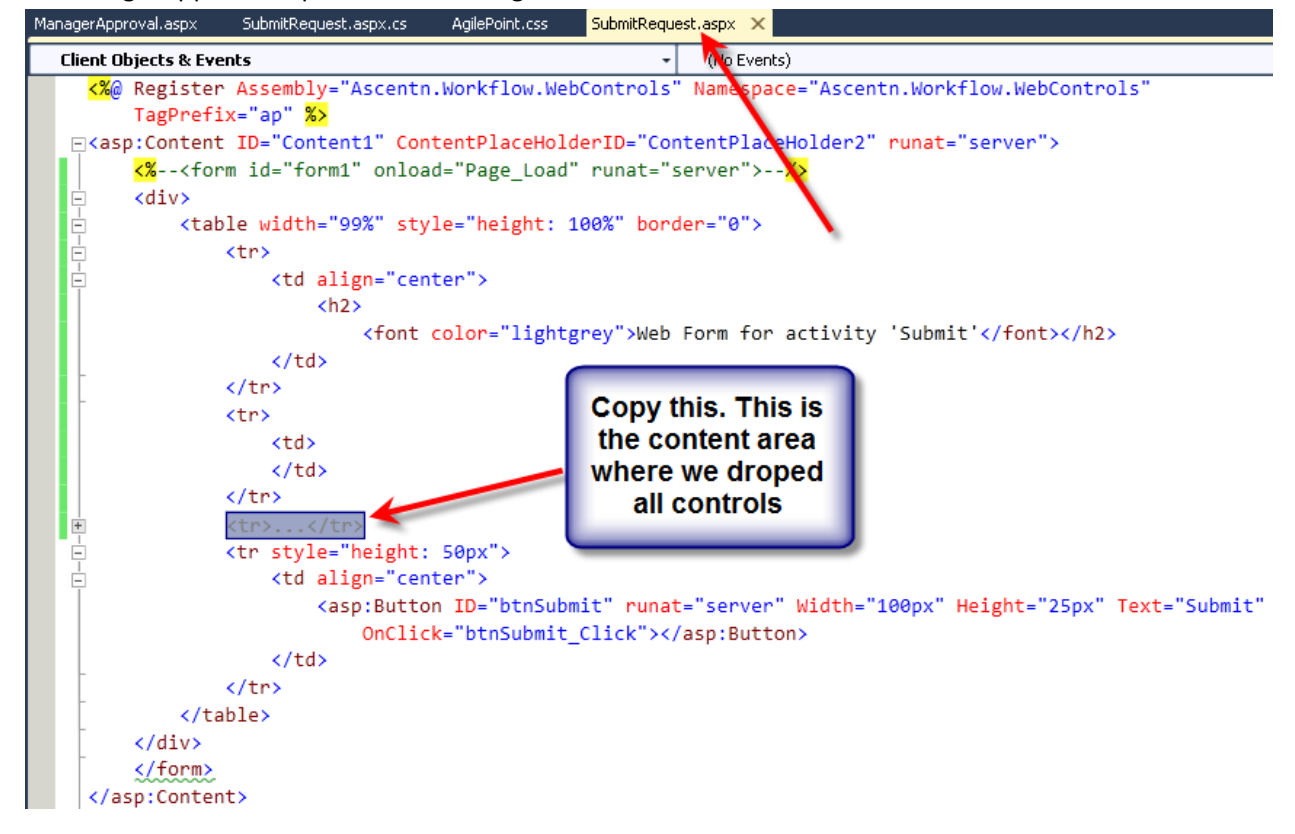

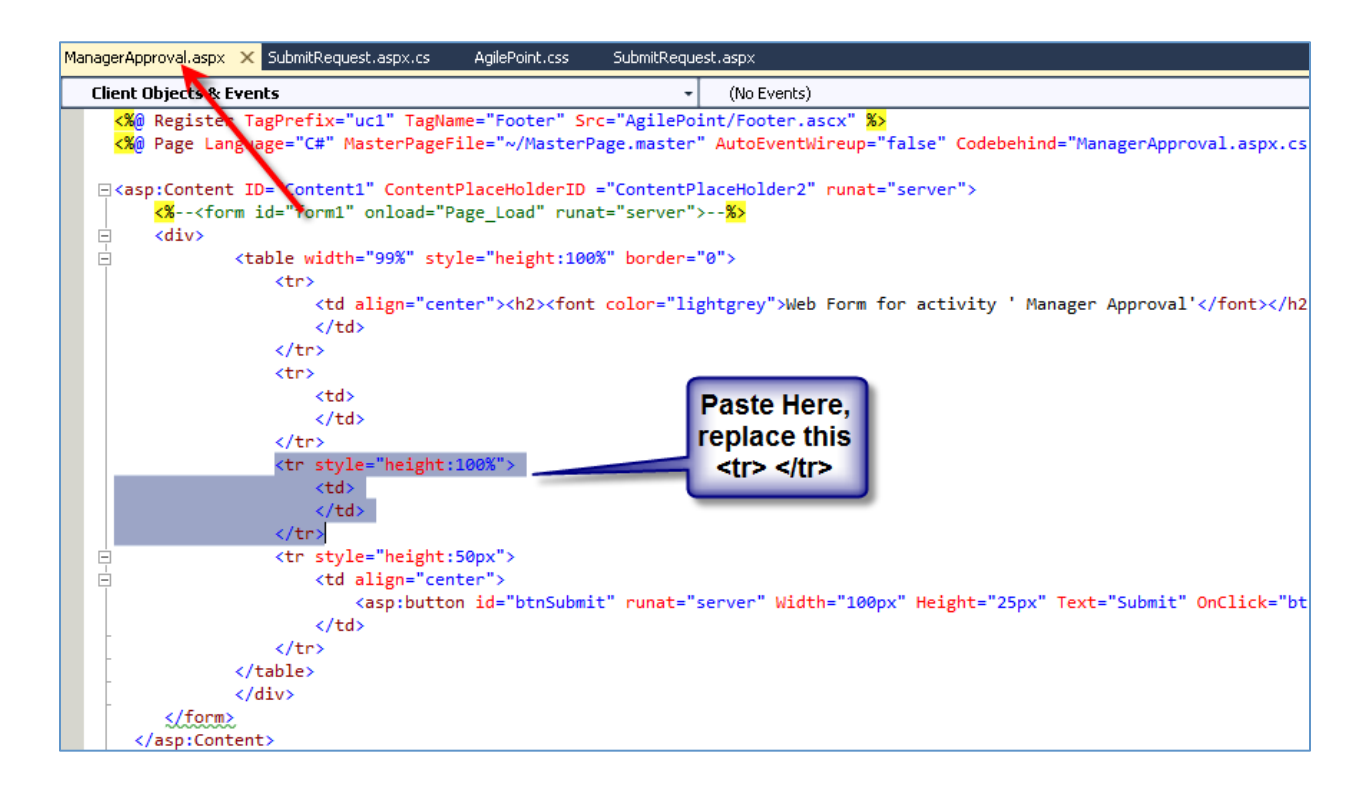

21. Switch to the Design view of ManagerApproval.aspx page the page will look like this:

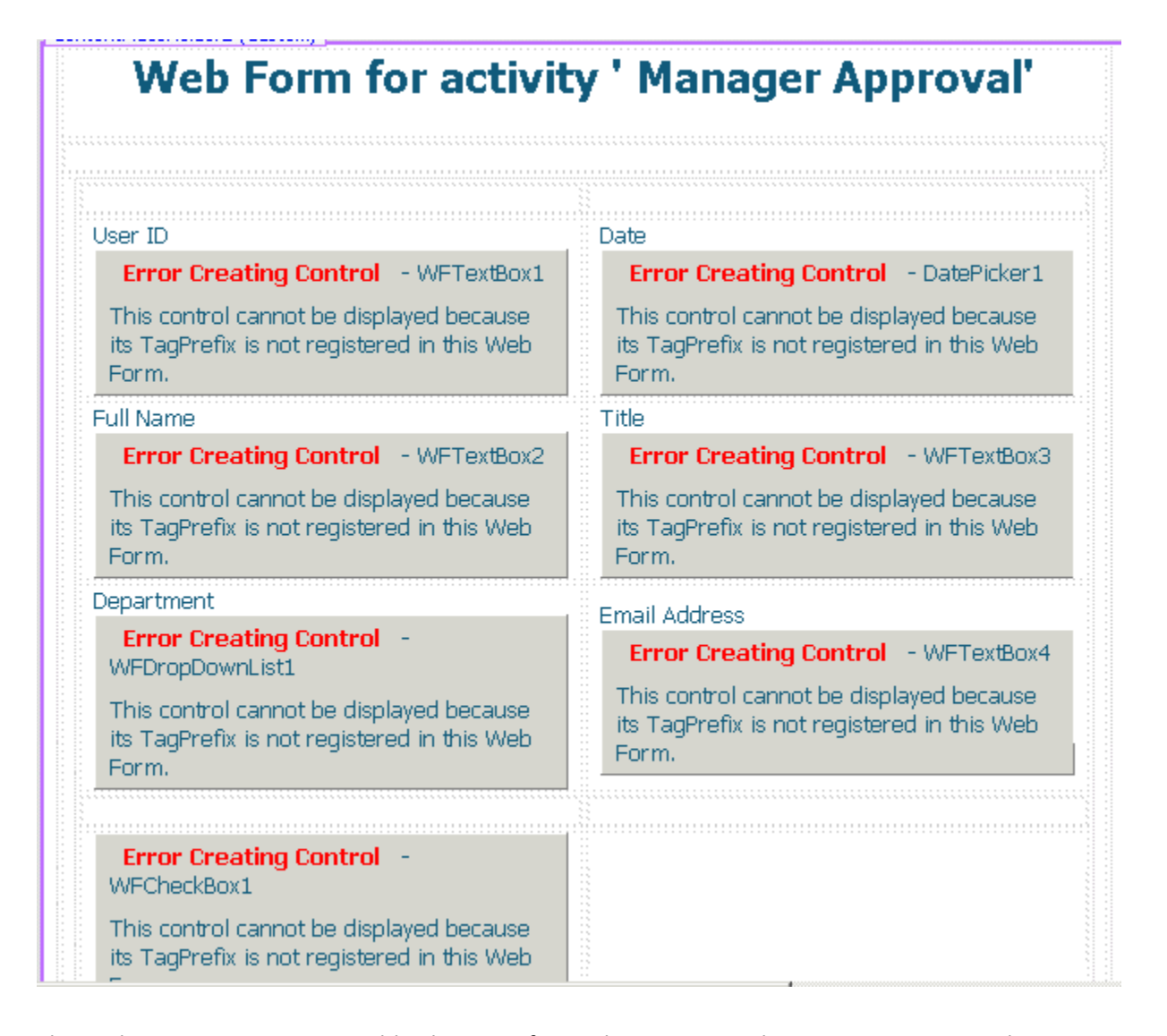

22. This is because missing Assembly directive for AgilePoint controls in ManagerApproval.aspx page. Add this line at the top in ManagerApproval.aspx page: <a href="mailto:sembly="ascentn.workflow.webControls"">«</a> <a href="mailto:sembly="ascentn.workflow.webControls"</a> <a href="mailto:sembly="ascentn.workflow.webControls">»</a> <a href="mailto:sembly="ascentn.workflow.webControls"</a> <a href="mailto:sembly="ascentn.workflow.webControls">»</a>

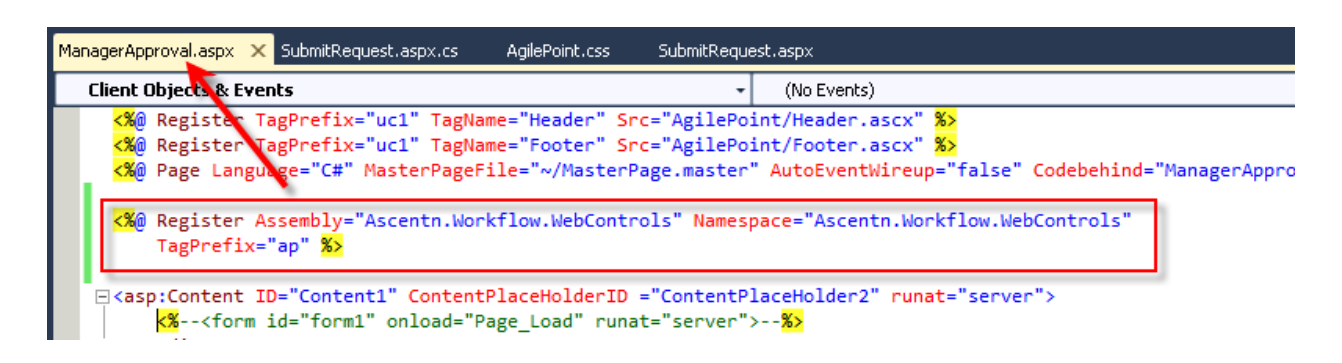

| Web Form for a                        | ictivity ' Manager Approval' |
|---------------------------------------|------------------------------|
|                                       |                              |
| User ID                               | Date                         |
|                                       | 3/16/201                     |
| Full Name                             | Title                        |
| Department                            | Email Address                |
| Finanace                              |                              |
| Computer Hardware Required<br>Monitor |                              |
| <b>Server</b>                         |                              |
| Technical Specification               |                              |
| -                                     |                              |

- 23. Make all the controls read only by setting either the ReadOnly property or Enabled property to False by right clicking on individual controls and going to their property panel.
- 24. Next we will add new controls required to perform work on manager approval screen. Add WFRadioButtonPair control and bind it to "/pd:AgilePoint/pd:Manager/pd:Approval" element from the schema. The page should look very similar to SubmitRequest page except additional approve/reject radio button.

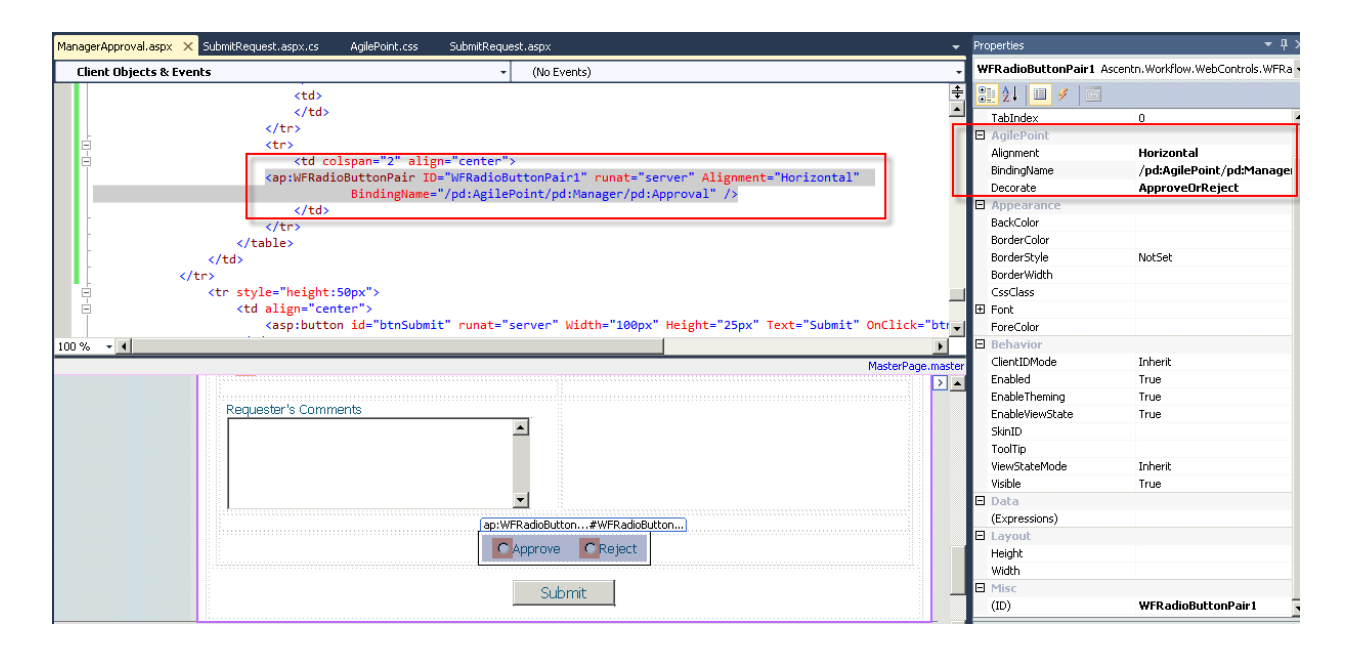

Note: There is no need to add or change any code in the code behind file since required code is already generated for you unless you wanted to add any UI logic for formatting. As you can see the AgilePoint framework automatically handles the entire logic of loading the controls with values entered on the submit screen and also persists back any changes made on this page, back to the workflow database. This is possible because of the data binding feature. This data can be optionally captured in your custom database for reporting purpose without writing any code using AgilePoint data services feature. However in this simple exercise we will not use that feature.

25. Repeat the same steps to design ITFulfillment.aspx page and change the text on Submit button to "Complete".

| User ID                                                                                                    | Date          |
|----------------------------------------------------------------------------------------------------|---------------|
|                                                                                                    | 4/15/2013     |
| Full Name                                                                                                    | Title         |
|                                                                                                    |               |
| Department                                                                                                    | Email Address |
| Finanace                                                                                                    |               |
|                                                                                                    |               |
| Computer Hardware                                                                                                    |               |
|                                                                                                    |               |
| <b>- -</b>                                                                                                    |               |
| E Server                                                                                                    |               |
| l echnical Specification                                                                                                    |               |
|                                                                                                    |               |
|                                                                                                    |               |
|                                                                                                    |               |
|                                                                                                    |               |
|                                                                                                    |               |
|                                                                                                    |               |
|                                                                                                    |               |
| ☐ Mobile Devices                                                                                                    |               |
| Mobile Devices<br>Mobile Equipment Required Mobile Equipment<br>Required                                                    |               |
| ☐ Mobile Devices<br>Mobile Equipment Required Mobile Equipment<br>Required<br>iPad                                          |               |
| Mobile Devices<br>Mobile Equipment Required Mobile Equipment<br>Required<br>iPad                                            |               |
| Mobile Devices<br>Mobile Equipment Required Mobile Equipment<br>Required<br>iPad                                            |               |
| Mobile Devices<br>Mobile Equipment Required Mobile Equipment<br>Required<br>iPad                                            |               |
| Mobile Devices<br>Mobile Equipment Required Mobile Equipment<br>Required<br>iPad<br>Land Line Phone                         |               |
| Mobile Devices<br>Mobile Equipment Required Mobile Equipment<br>Required<br>iPad<br>Land Line Phone<br>Requester's Comments |               |
| Mobile Devices Mobile Equipment Required Mobile Equipment Required iPad Land Line Phone Requester's Comments                |               |
| Mobile Devices Mobile Equipment Required Mobile Equipment Required iPad Land Line Phone Requester's Comments                |               |
| Mobile Devices Mobile Equipment Required Mobile Equipment Required iPad Land Line Phone Requester's Comments                |               |
| Mobile Devices Mobile Equipment Required Mobile Equipment Required iPad Land Line Phone Requester's Comments                |               |
| Mobile Devices Mobile Equipment Required Mobile Equipment Required iPad Land Line Phone Requester's Comments                |               |
| Mobile Devices Mobile Equipment Required Mobile Equipment Required iPad Land Line Phone Requester's Comments td             |               |
| Mobile Devices Mobile Equipment Required Mobile Equipment Required iPad Land Line Phone Requester's Comments td             |               |

26. Open MasterPage.master. In a "Split View" of the page, select the link "Home", copy the corresponding and paste it just below it. Modify the value of the href attribute to "SubmitRequest.aspx" which is the page to create new request. Also change the text to "New IT Request".

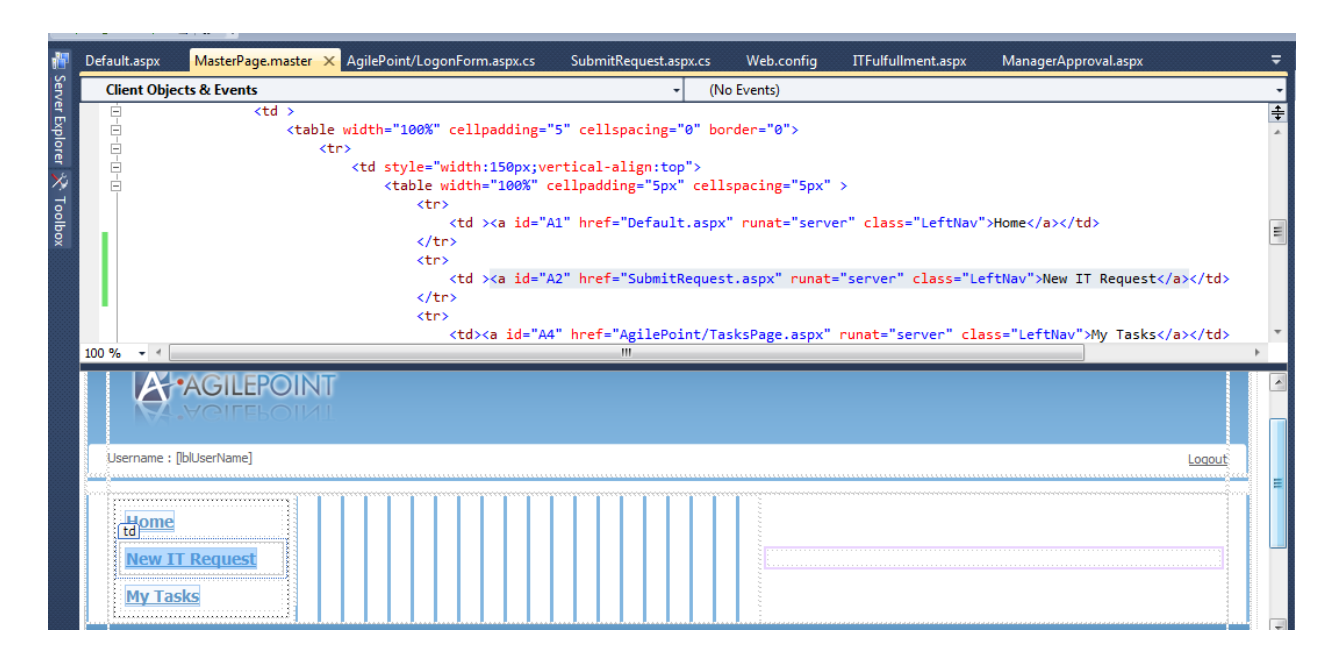

27. Build the web application.

## Running a deployed application

#### Special Notes:

1. If your AgilePoint Server is IIS version then specify your AgilePoint Server URL in "ServerUrl" node in appsettings. Also make sure "HostingMechanism" is set to "IIS".

| P   | Web.co | nfig ×                                                                                                    | ITFulfullment.aspx                                                   | ManagerApproval.aspx           | SubmitRequest.aspx    | Default.aspx                                                          |
|-----|--------|----------------------------------------------------------------------------------------------------|----------------------------------------------------------------------|--------------------------------|-----------------------|-----------------------------------------------------------------------|
| Ser | ė      | <sy< th=""><th>stem.web&gt;</th><th></th><th></th><th></th></sy<>                                                                                                    | stem.web>                                                            |                                |                       |                                                                       |
| Ver | Ē.     | <                                                                                                    | authorization>                                                       |                                |                       |                                                                       |
| Y.  |        |                                                                                                    | <allow <="" th="" users="*"><th>/&gt;</th><th></th><th></th></allow> | />                             |                       |                                                                       |
| ě   | _      | <                                                                                                    | /authorization>                                                      |                                |                       |                                                                       |
| 9   | _      | <th>ystem.web&gt;</th> <th></th> <th></th> <th></th>                                                                                                    | ystem.web>                                                           |                                |                       |                                                                       |
| ×2  | -      | <th>ation&gt;</th> <th></th> <th></th> <th></th>                                                                                                    | ation>                                                               |                                |                       |                                                                       |
| 7   | Ē      | <apps< th=""><th>ettings&gt;</th><th></th><th></th><th></th></apps<>                                                                                                    | ettings>                                                             |                                |                       |                                                                       |
| ĕ.  |        | <ad< th=""><th>d key="ServerUrl"</th><th>value="http://localhog</th><th>st:7000/AgilePointSer</th><th>ver" /&gt;</th></ad<>                                                                   | d key="ServerUrl"                                                    | value="http://localhog         | st:7000/AgilePointSer | ver" />                                                               |
| ğ – |        | <ad< th=""><th>d key="ProcessAda</th><th>ptationUrl" value="<u>htt</u></th><th>p://localhost:7000/Er</th><th><pre>iterpriseManager/ProcessAdaptation/LinkedTasks.aspx" /&gt;</pre></th></ad<> | d key="ProcessAda                                                    | ptationUrl" value=" <u>htt</u> | p://localhost:7000/Er | <pre>iterpriseManager/ProcessAdaptation/LinkedTasks.aspx" /&gt;</pre> |
|     |        | <ad< th=""><th>d key="WorkFlowBi</th><th>ndingUsed" value="WSHt</th><th>tpBinding_IWCFWorkflo</th><th>wService" /&gt;</th></ad<>                                                              | d key="WorkFlowBi                                                    | ndingUsed" value="WSHt         | tpBinding_IWCFWorkflo | wService" />                                                          |
|     |        | <ad< th=""><th>d key="EventServi</th><th>cesBindingUsed" value='</th><th>"WSHttpBinding_IWCFE</th><th>entServices" /&gt;</th></ad<>                                                           | d key="EventServi                                                    | cesBindingUsed" value='        | "WSHttpBinding_IWCFE  | entServices" />                                                       |
|     |        | <ad< th=""><th><u>d kev="AdminBindi</u></th><th>ngUsed" value="WSHttpB:</th><th>inding_IWCFAdminServi</th><th>.ce" /&gt;</th></ad<>                                                           | <u>d kev="AdminBindi</u>                                             | ngUsed" value="WSHttpB:        | inding_IWCFAdminServi | .ce" />                                                               |
|     |        | <ad< th=""><th>d key="HostingMec</th><th>hanism" value="IIS" /&gt;</th><th></th><th></th></ad<>                                                                                               | d key="HostingMec                                                    | hanism" value="IIS" />         |                       |                                                                       |
|     |        | <ad< th=""><th>d key="PageSize"</th><th>value="5" /&gt;</th><th></th><th></th></ad<>                                                                                                    | d key="PageSize"                                                     | value="5" />                   |                       |                                                                       |
|     |        | <ad< th=""><th>d key="ExcludedAp</th><th>plication" value="SPSI</th><th>ntegration;AgileForms</th><th>·" /&gt;</th></ad<>                                                                     | d key="ExcludedAp                                                    | plication" value="SPSI         | ntegration;AgileForms | ·" />                                                                 |
|     |        | <ad< th=""><th>d key="ShowComple</th><th>teSelectedTask" value=</th><th>"false" /&gt;</th><th></th></ad<>                                                                                     | d key="ShowComple                                                    | teSelectedTask" value=         | "false" />            |                                                                       |
|     |        | <ad< th=""><th>d key="ProcessMod</th><th>el" value="ITRequest",</th><th>/&gt;</th><th></th></ad<>                                                                                             | d key="ProcessMod                                                    | el" value="ITRequest",         | />                    |                                                                       |
|     | -      | <th>Settings&gt;</th> <th></th> <th></th> <th></th>                                                                                                    | Settings>                                                            |                                |                       |                                                                       |

- 2. If your AgilePoint Server is WCF version then follow these steps:
  - a. Change "HostingMechanism" to "WCF".
  - b. Open AgilePointWindowsServiceClientUtilityTool.exe tool which will in AgilePoint Server's install location (C:\Program Files\AgilePoint\AgilePoint Server\SVCUtilityTool)
  - c. Specify THE AgilePoint Server URL. Click Browse to select the web.config file of our web site project.

| AgilePoint Windows Service Client Utility Tool |                                                                 |  |  |  |
|------------------------------------------------|-----------------------------------------------------------------|--|--|--|
| <b>E</b> Ag                                    | ilePoint Windows Service Client Utility Tool                    |  |  |  |
| Service address:                               | http://dopalhost-7000/agilepointeen/er                          |  |  |  |
| Service address.                               |                                                                 |  |  |  |
|                                                | eg: http://Demo3:1002/AgilePointServer                          |  |  |  |
| Target Config:                                 | C:\Users\sanjay.aswale\Documents\Visual Studio 2010\WebSites\IT |  |  |  |
| <u>Settings</u>                                | Senerate Close                                                  |  |  |  |

d. Click Generate. This will update the required binding information, url/port information in the web.config.

Now you are ready to run the application.

1. Click the green play button in the Visual Studio to start your application.

| F | ile | Edit | View | Project           | Build      | Debug         | Team    | Data  | Tools | VMware    | Test   | Analyze    | Window      | v Help                     |
|---|-----|------|------|-------------------|------------|---------------|---------|-------|-------|-----------|--------|------------|-------------|----------------------------|
|   | ħ   | - 🔛  | - 凒  | <b>.</b>          | <u>ж</u> 🗈 | B 9           | - (°' - | - 🗐 - |       | Debug     |        | - 🖄 🤉      | getreleased | 💀 😪 🖓 🐨                    |
|   | 混   |      |      | <i>a</i> <u>a</u> | B, %.      | <b>≥</b> A≥ [ | 1       |       |       | Start Deb | ugging | y (F5) 🖁 着 | ▶ 🔍 🚽       | 💽 Install Web Components 🖕 |
|   | ₿   | 😼 á  | à 🎝  | - II-             | Ŧ          |               | -       |       |       |           |        | _          |             |                            |

3. Provide your credentials to log in to the application and click on Logon Button

| Domain :      | Demo3                                            |
|---------------|--------------------------------------------------|
| User Name :   | Bob.Hope                                         |
| Password :    | •••••                                            |
| Copyright © 2 | Logon<br>013 AgilePoint Inc. All Rights Reserved |

4. After log in you will see a default page and a built-in process initiator functionality which we are not going to use. You can modify the default.aspx page to change the layout of this page.

| Contraction for the second second sec | 437/ITEquipmentRequestApp ♀ 🗟 Ċ × 🧭 Master 🛛 🖌                                                                                                    |  |  |  |  |  |
|----------------------------------------------------------------------------------------------------|----------------------------------------------------------------------------------------------------|--|--|--|--|--|
| 🗴 🍃 SnagIt 🔁 🛃                                                                                                    | 🗴 🦕 Snagit 🕎 📷                                                                                                    |  |  |  |  |  |
| 👍 🧃 AgilePoint Intermediate Fi                                                                                                    | 🝃 🥭 AgilePoint Intermediate Fi 🧧 AgilePoint Documentation 🧧 Logon to AgilePoint Enter                                                                       |  |  |  |  |  |
|                                                                                                    |                                                                                                    |  |  |  |  |  |
|                                                                                                    | NT<br>MI                                                                                                    |  |  |  |  |  |
| Username : astn\sanjay.aswale                                                                                                    |                                                                                                    |  |  |  |  |  |
| <u>Home</u><br><u>New IT Request</u><br><u>My Tasks</u>                                                                                                    | You have 2 Tasks         Refresh         Initiate Process         Existing Process Templates:         ADTest         Process Name:         Initiate Process |  |  |  |  |  |

5. Click "New IT Request" to create new request. Provide the information, and click Submit.

| User ID                    | Date                              |
|----------------------------|-----------------------------------|
| 121                        | 3/21/2013                         |
| Full Name                  | Title                             |
| don                        | sales manager                     |
| Department                 | Email Address                     |
| Sales                      | <ul> <li>don@tusca.com</li> </ul> |
| Computer Hardware          |                                   |
| Computer Hardware Required |                                   |
| Monitor                    | •                                 |
| Server                     |                                   |
| Technical Specification    |                                   |
|                            | A                                 |
|                            |                                   |
|                            |                                   |
|                            |                                   |
|                            | w.                                |
| Mobile Devices             |                                   |
| Mobile Equipment Required  |                                   |
| Cell Phone                 | •                                 |
| Land Line Phone            |                                   |
| Requester's Comments       |                                   |
|                            | A                                 |
|                            |                                   |
|                            |                                   |
|                            | -                                 |
|                            |                                   |
|                            | Submit                            |
|                            |                                   |

6. This will take you to your task list page.

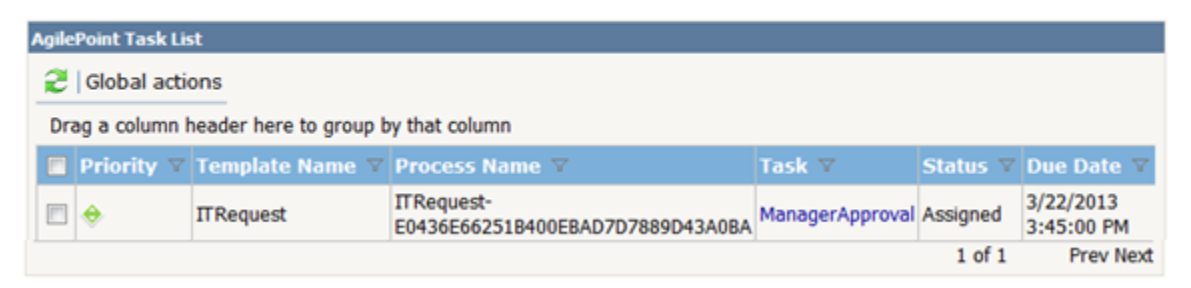

7. Click on the task link to show up available actions you can perform on the task.

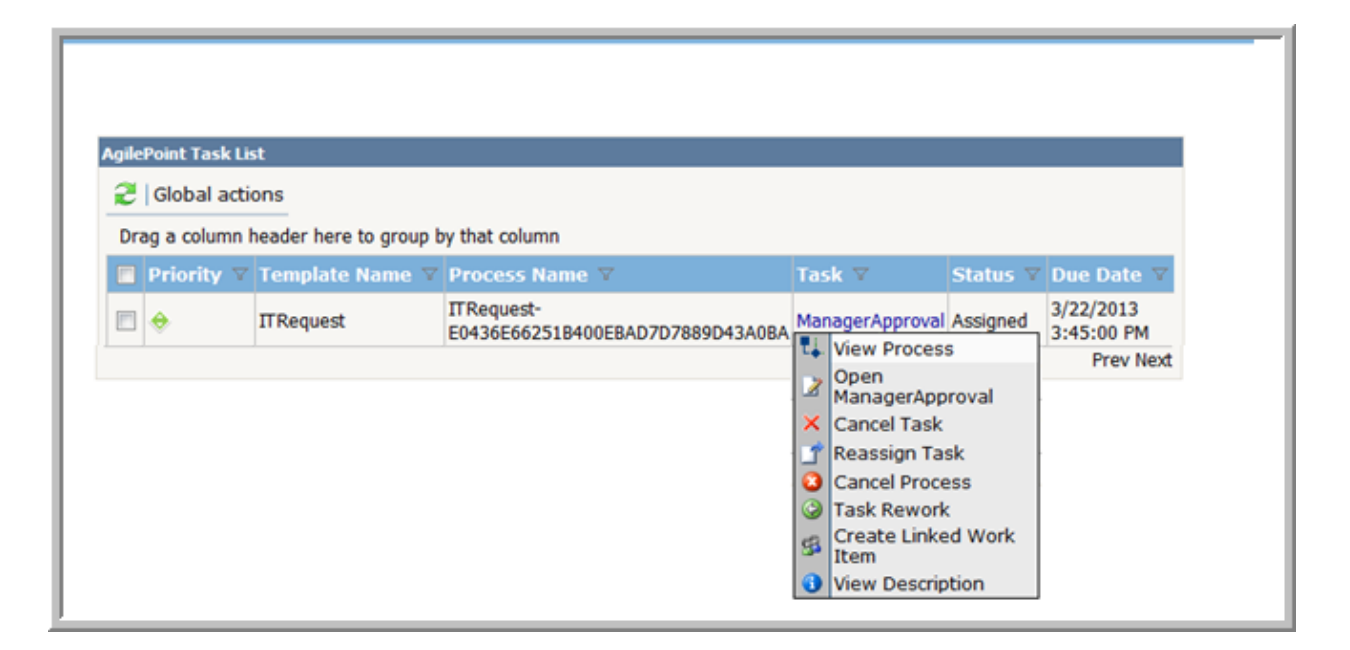

8. Click on View Process to see the runtime visual

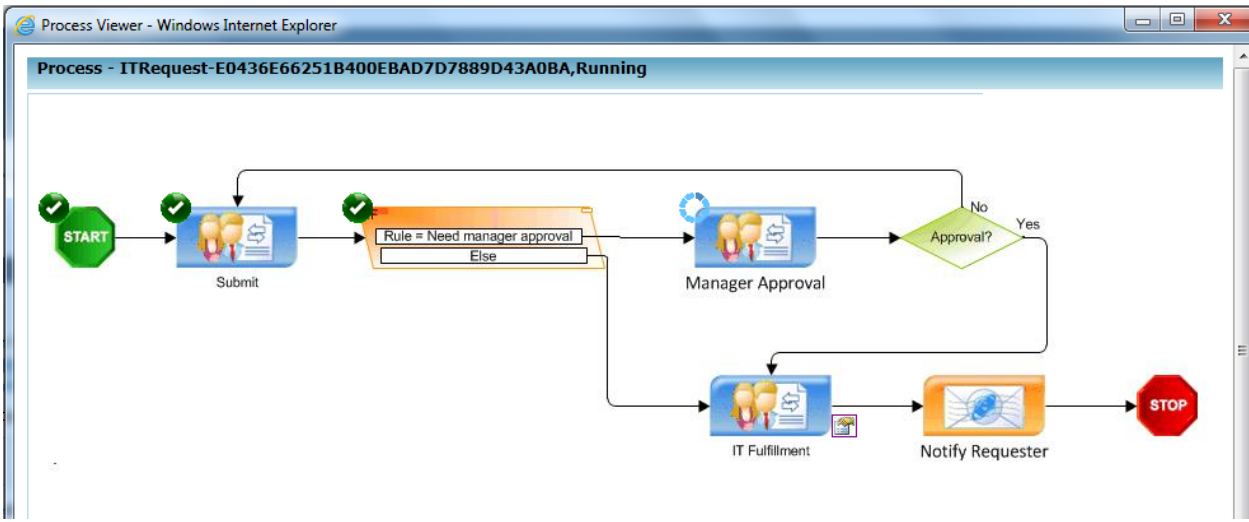

9. Click on the shape to see more information about it.

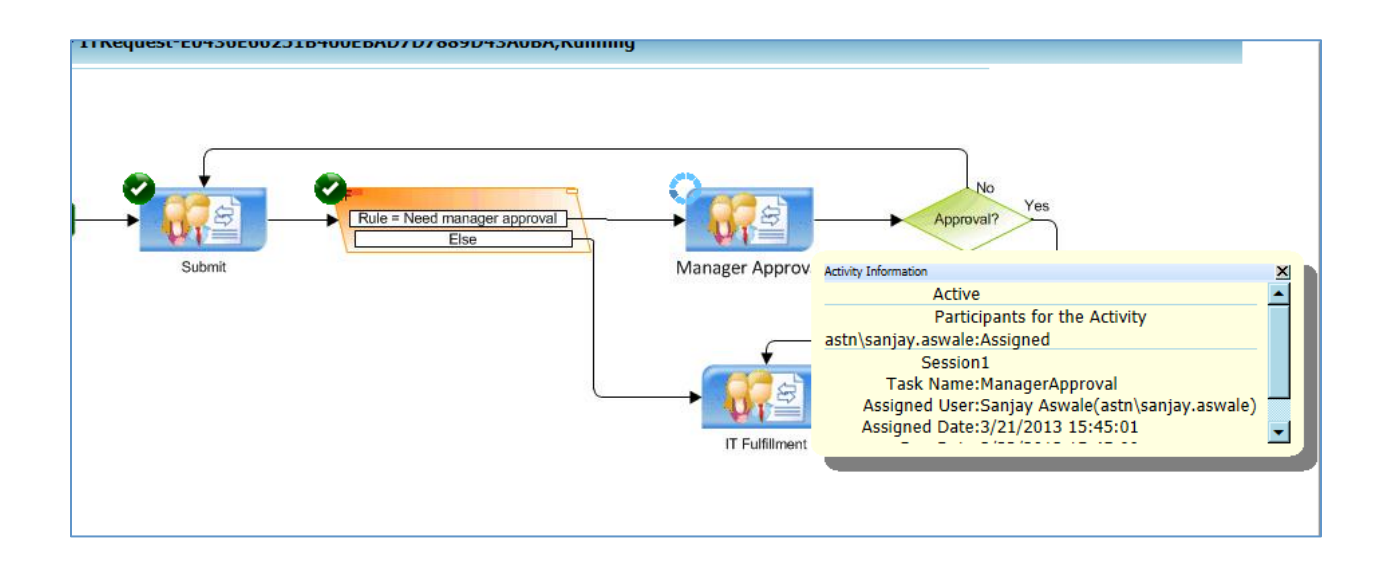

- 10. Next we will complete the manager approval task. Since in the initial process design we selected same user to be the participant of all 3 manual steps you do not need to log off. This can be changed to unique users or roles after you execute simple demo successfully.
- 11. Click on "**Open ManagerApproval**" to open the task. You can see all information entered while submitting new request is automatically available in approval screen. This is because of the Binding Name property on each control that ties the data between process and UI.

| User ID                    | Date          |
|----------------------------|---------------|
| 121                        | 3/21/2013     |
| Full Name                  | Title         |
| don                        | sales manager |
| Department                 | Email Address |
| Sales 🔻                    | don@tusca.com |
| Computer Hardware          |               |
| Computer Hardware Required |               |
| Monitor 👻                  |               |
| Server                     |               |
| Technical Specification    |               |
| *                          |               |
|                            |               |
|                            |               |
|                            |               |
| Ŧ                          |               |
| Mobile Devices             |               |
| Mobile Equipment Required  |               |
| Cell Phone                 |               |
| Land Line Phone            |               |
| Requester's Comments       |               |
| A                          |               |
|                            |               |
|                            |               |
|                            |               |
| Approximation              | ove 🔘 Reject  |

- 12. Select Approve radio button and click on Submit.
- 13. Navigate back to the task list and open the ITFulfullment task, and click Complete to finish the process.

| Full Name                  |                     | Title         |
|----------------------------|---------------------|---------------|
| don                        |                     | sales manager |
| Department                 |                     | Email Address |
| Sales                      |                     | don@tusca.com |
| Computer Hardware          |                     |               |
| Computer Hardware Required |                     |               |
| Monitor                    | -                   |               |
| Server                     |                     |               |
| Technical Specification    |                     |               |
| ·                          | *                   |               |
|                            |                     |               |
|                            |                     |               |
|                            |                     |               |
|                            | $\overline{\nabla}$ |               |
| ✓ Mobile Devices           |                     |               |
| Mobile Equipment Required  |                     |               |
| Cell Phone                 | -                   |               |
| Land Line Phone            |                     |               |
| Requester's Comments       |                     |               |
|                            | *                   |               |
|                            |                     |               |
|                            |                     |               |
|                            | -                   |               |
| ·                          |                     |               |
|                            | Approx              | ove 🖱 keject  |
|                            |                     | ma a lata     |
|                            | 0                   | mpiece        |

## **Advanced Scenarios**

#### Include a repeating section using the WFGridView Control

Now that the simple ASP.Net web application exercise covered in previous section is successfully completed and executed, we will try to accomplish some advance scenario within that where we will introduce a repeating node in the schema and bind it to WFGridView control.

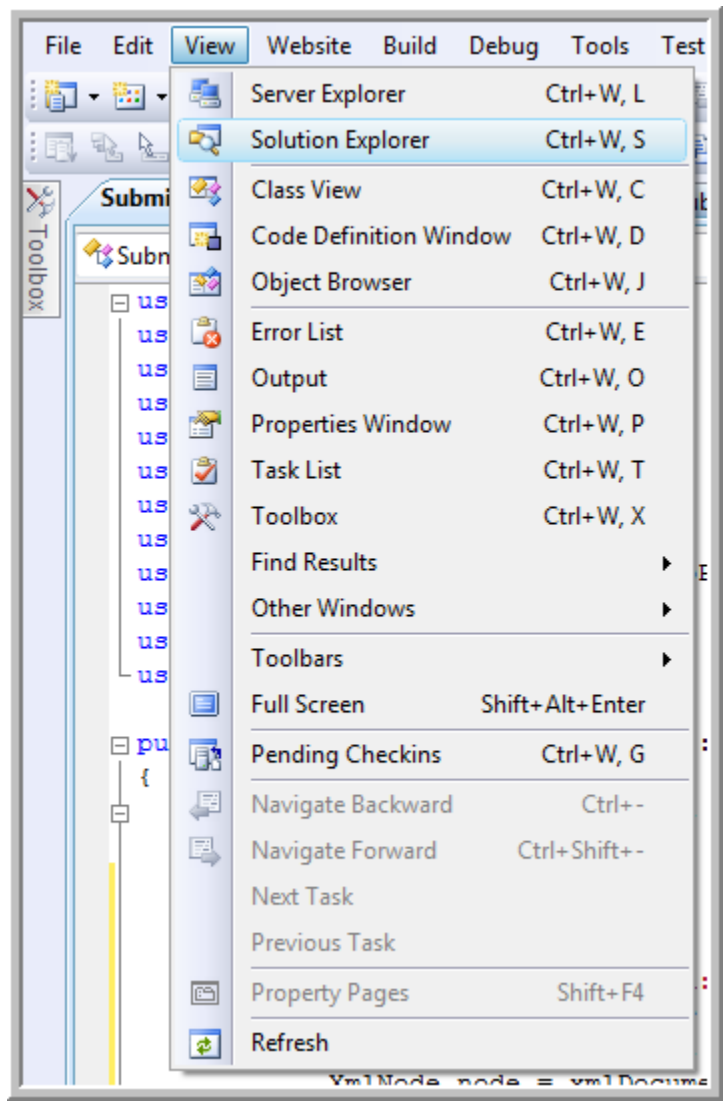

1. Click on View->Solution Explorer from the menu bar.

Picture: Open Solution explorer.

2. Double-click "**ITRequest.vsd**" from Solution Explorer. It will take you to AgilePoint Envision where you can modify your process design and schema.

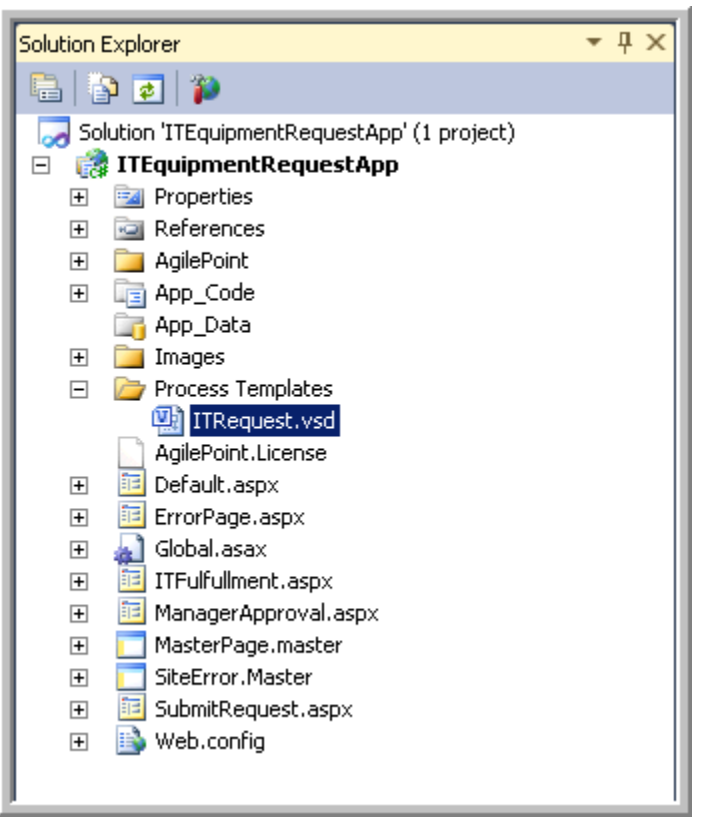

3. Click on "Modify Schema" link in the property panel on right hand side.

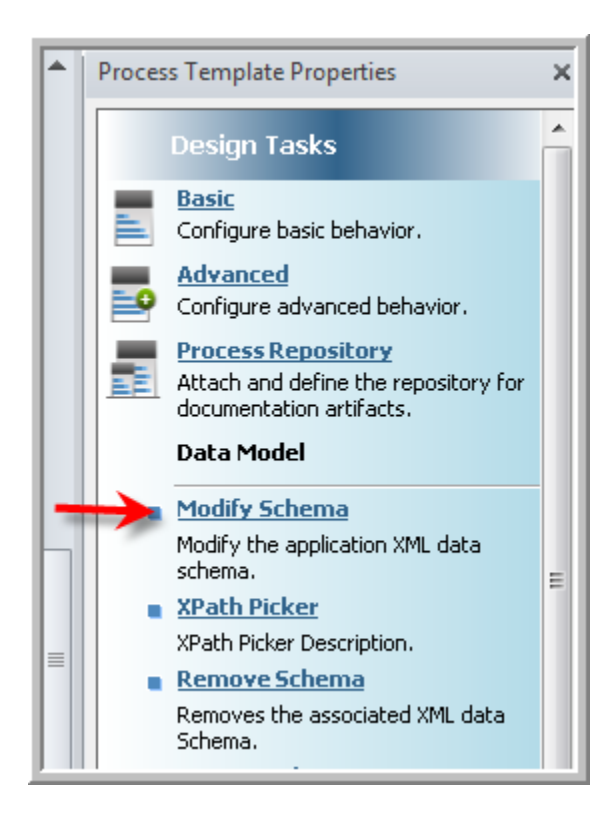

4. Select "**Requester**" node by left click (do not select any node by right click). Then right click on selected node and click "Complex Type" option to add a category for ServerDetails information where user can add multiple server requirements. Name the newly created complex type as "ServerDetails".

| XML Schema Editor         XML Schema Editor         XML Schema Editor         Schema:         Schema: <th><pre> lement name="AgilePoint"&gt; complexType&gt; xs:sequence&gt; <xs:element name="Requester"> <xs:element name="Requester"> <xs:element name="Requester"> <xs:element name="UserID" type="xs:string"></xs:element> <xs:element name="Date" type="xs:string"></xs:element> <xs:element name="Title" type="xs:string"></xs:element> <xs:element name="Title" type="xs:string"></xs:element> <xs:element name="EmailID" type="xs:string"></xs:element> <xs:element name="ComputerHardware" type="xs:string"></xs:element> <xs:element name="KilID" type="xs:string"></xs:element> <xs:element name="EmailID" type="xs:string"></xs:element> <xs:element name="ComputerHardware" type="xs:string"></xs:element> <xs:element name="Server" type="xs:string"></xs:element> <xs:element name="Server" type="xs:string"></xs:element> <xs:element name="Server" type="xs:string"></xs:element> <xs:element name="Server" type="xs:string"></xs:element> <xs:element name="Server" type="xs:string"></xs:element> <xs:element name="NobileDevice" type="xs:string"></xs:element> <xs:element name="LandlinePhone" type="xs:string"></xs:element> <xs:element name="TrackingNumber" type="xs:string"></xs:element> </xs:element></xs:element></xs:element></pre></th> | <pre> lement name="AgilePoint"&gt; complexType&gt; xs:sequence&gt; <xs:element name="Requester"> <xs:element name="Requester"> <xs:element name="Requester"> <xs:element name="UserID" type="xs:string"></xs:element> <xs:element name="Date" type="xs:string"></xs:element> <xs:element name="Title" type="xs:string"></xs:element> <xs:element name="Title" type="xs:string"></xs:element> <xs:element name="EmailID" type="xs:string"></xs:element> <xs:element name="ComputerHardware" type="xs:string"></xs:element> <xs:element name="KilID" type="xs:string"></xs:element> <xs:element name="EmailID" type="xs:string"></xs:element> <xs:element name="ComputerHardware" type="xs:string"></xs:element> <xs:element name="Server" type="xs:string"></xs:element> <xs:element name="Server" type="xs:string"></xs:element> <xs:element name="Server" type="xs:string"></xs:element> <xs:element name="Server" type="xs:string"></xs:element> <xs:element name="Server" type="xs:string"></xs:element> <xs:element name="NobileDevice" type="xs:string"></xs:element> <xs:element name="LandlinePhone" type="xs:string"></xs:element> <xs:element name="TrackingNumber" type="xs:string"></xs:element> </xs:element></xs:element></xs:element></pre> |
|----------------------------------------------------------------------------------------------------|----------------------------------------------------------------------------------------------------|
| Approval                                                                                                    | <xs:element <="" name="TrackingNumber" td="" type="xs:string"></xs:element>                                                                                                    |
| Select Type Simple Types:                                                                                                    | A<br>                                                                                                    |
| Compile                                                                                                    | 🥪 OK 🔀 Cancel                                                                                                    |

Picture: "Create Schema" dialog box to add "ServerDetails" node

5. Once the node is added to the schema, it should appear in the schema tree structure as shown below

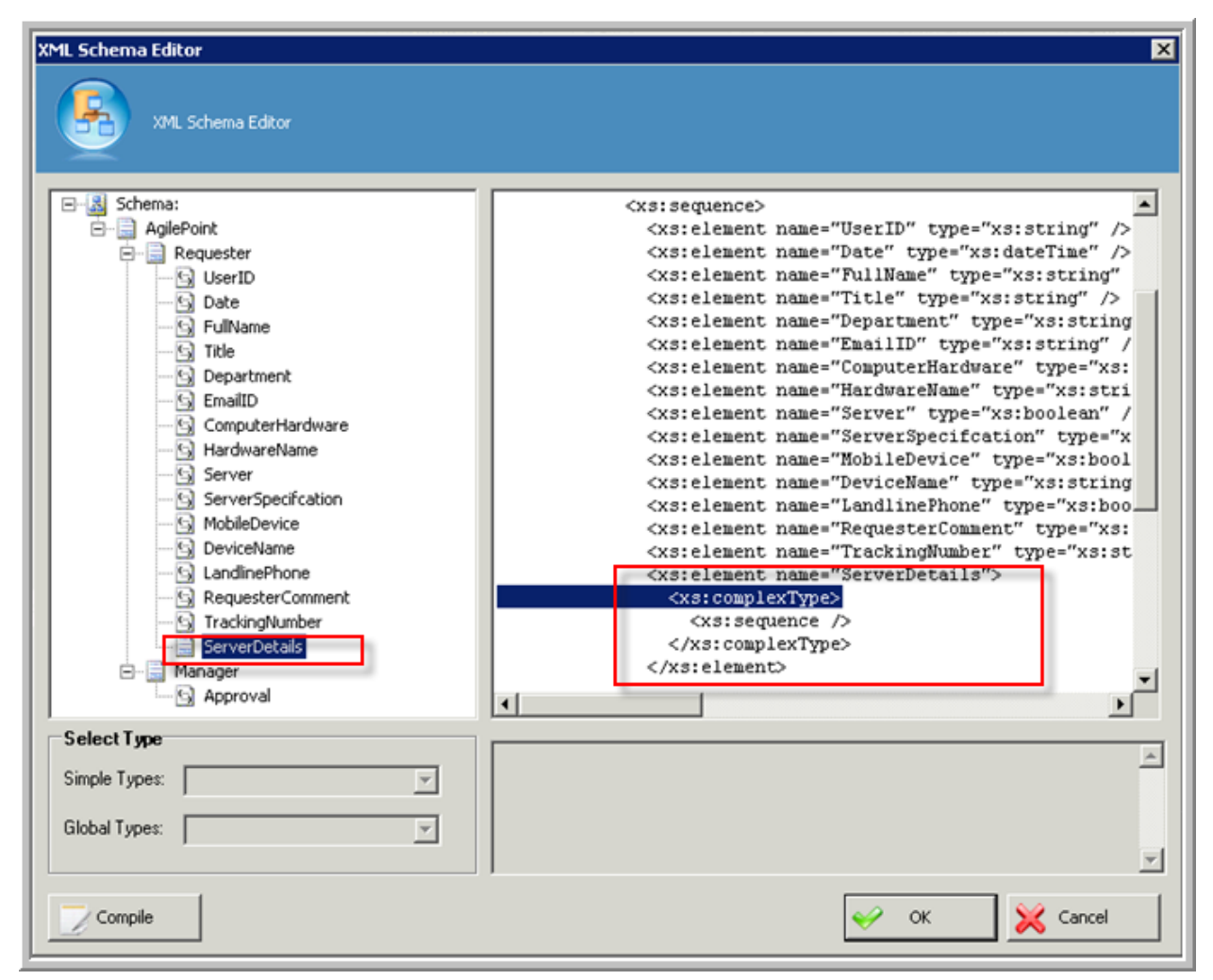

Picture: "ServerDetails" element after creation.

6. Next select the newly added "ServerDetails" node by left click to make it the active node (do not select any node by right click). Then right click on selected node and click "Complex Type" option to add a node for individual Server information. Name the newly created complex type "Server".

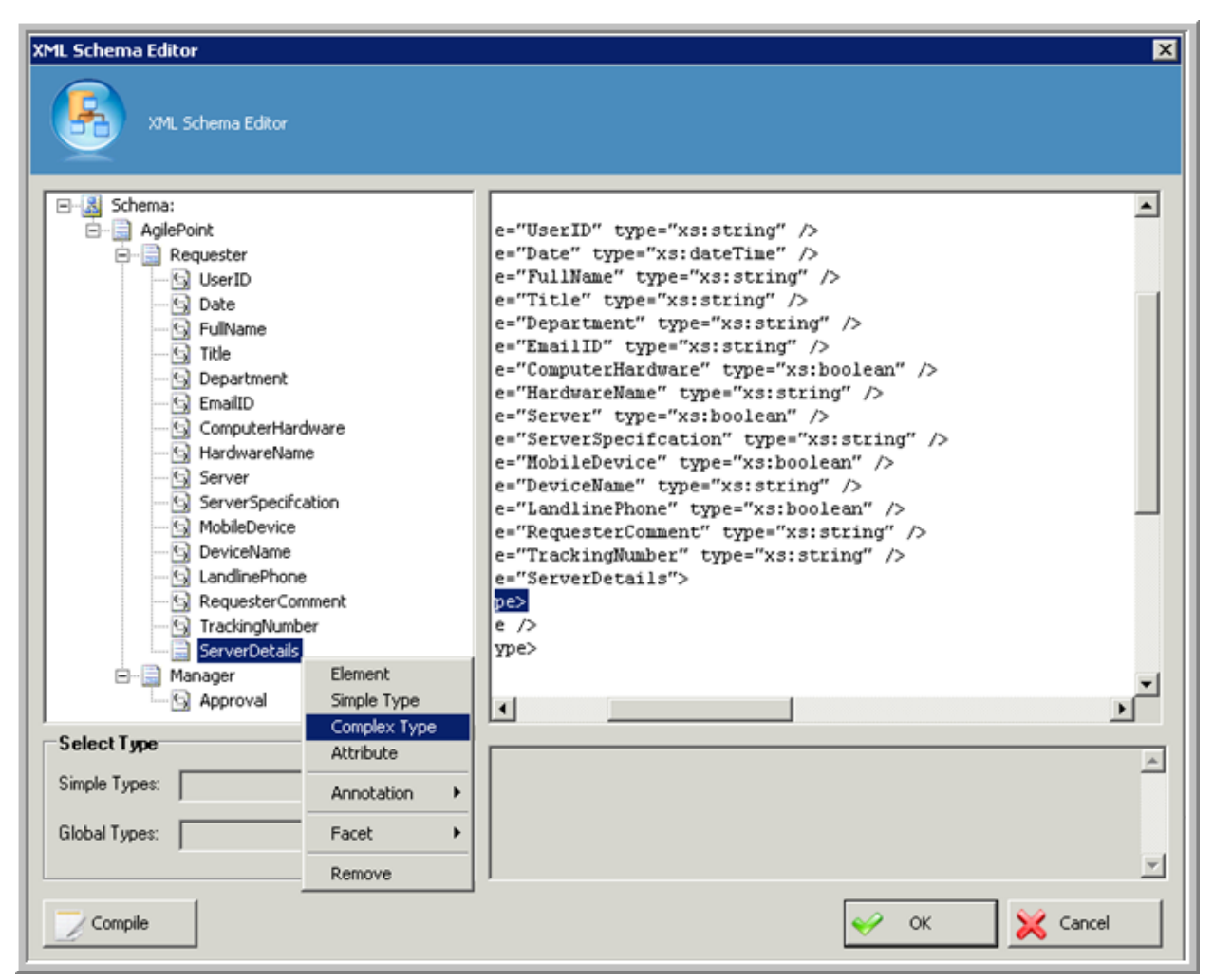

Picture: "Create Schema" dialog box to add "Server" node

7. Once the node is added to the schema, it should appear in the schema tree structure as shown below.

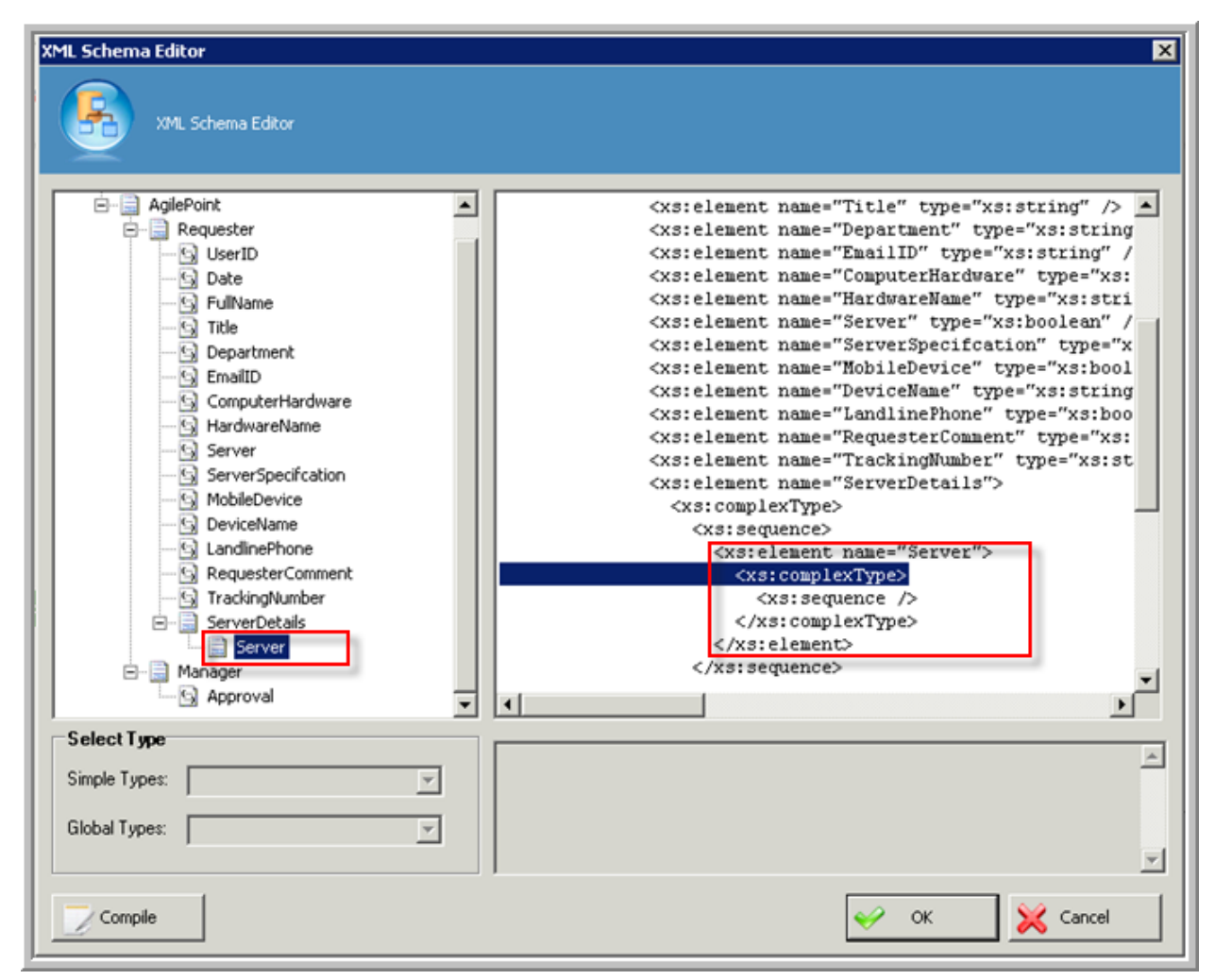

Picture: "Server" element after creation.

8. Make the "Server" node repeatable by adding minOccurs and maxOccurs XML properties in right hand side XML editor inside "Server" element. Have a look on below code.

<xs:element minOccurs="0" maxOccurs="unbounded" name="Server">

| XML Schema Editor XML Schema Editor AgilePoint                                                                                                    | nt name="Title" type="xs:string" />                                                                                                    |
|----------------------------------------------------------------------------------------------------|----------------------------------------------------------------------------------------------------|
| Requester         UserID         Date         FullName         Title         Department         EmailD         ScomputerHardware         HardwareName         Server         ServerSpecification         MobileDevice         DeviceName         LandlinePhone         RequesterComment         Server         Server         Approval | <pre>nt name= "EmailID" type="xs:string" /&gt; nt name="ComputerHardware" type="xs:boolean" /&gt; nt name="Server" type="xs:boolean" /&gt; nt name="Server" type="xs:boolean" /&gt; nt name="ServerSpecifcation" type="xs:string" /&gt; nt name="DeviceName" type="xs:boolean" /&gt; nt name="LandlinePhone" type="xs:boolean" /&gt; nt name="RequesterComment" type="xs:string" /&gt; nt name="TrackingNumber" type="xs:string" /&gt; nt name="ServerDetails"&gt; plexType&gt; equence&gt; :element minOccurs="0" maxOccurs="unbounded" name="Server"&gt; xs:complexType&gt; <xs:sequence></xs:sequence> /xs:complexType&gt; s:element&gt; sequence&gt; </pre> |
| Select Type Simple Types: Global Types:                                                                                                    | <br>▼                                                                                                    |
| Compile                                                                                                    | 🥪 OK 🔀 Cancel                                                                                                    |

*Picture: "Create Schema" dialog box to add "Server" node and make repeatable.* 

9. Create an element called "ServerName". The default data type of an element is string. If required, the data type can be changed by selecting appropriate data type from the "Simple Types" drop down box at the left hand side panel towards bottom of the screen.

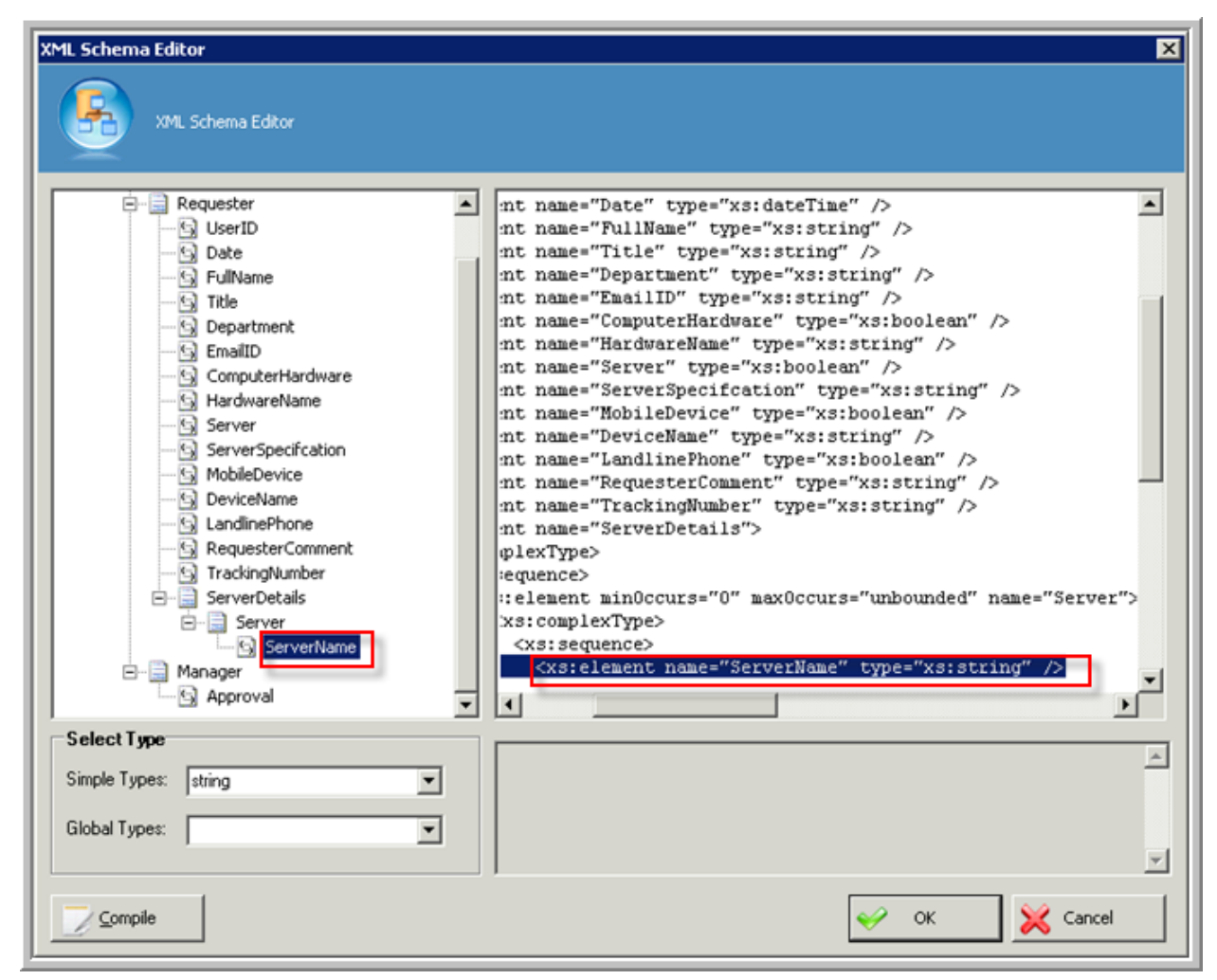

Picture: Creating "ServerName" element in AgilePoint Envision.

10. Repeat the action in previous step to create rest of the fields - RAM (string) and HDD (string) elements under "Server" category. Value in parenthesis indicates data type. Once this step is complete, your schema should show the new nodes as shown below.

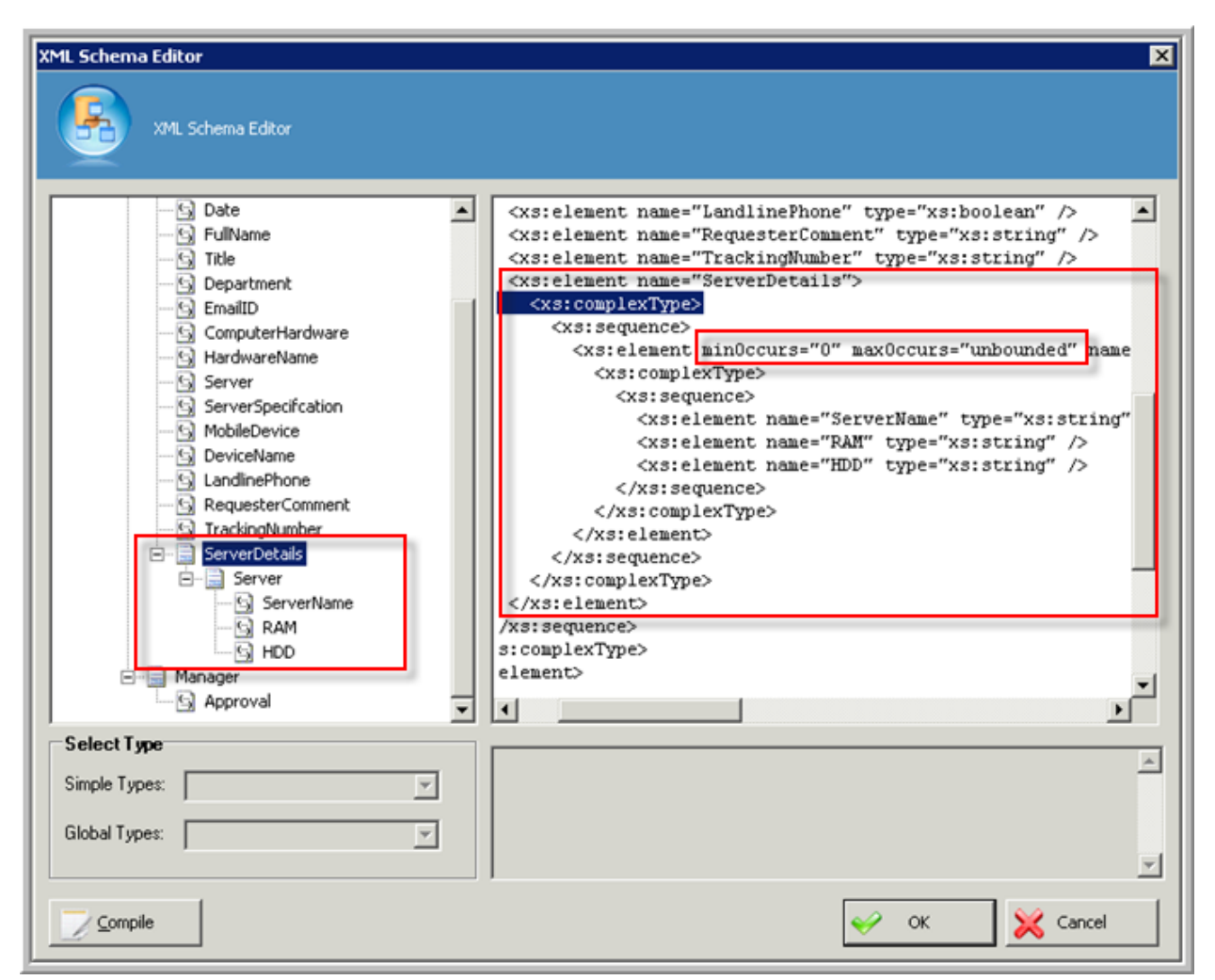

Picture: Repeatable "Server" category to store Servers.

11. After schema creation please click compile button to check if it is a valid schema and then click on OK button as shown below.

| HDD<br>HDD<br>Manager<br>Mapproval | /xs:sequence><br>s:complexType><br>element> |
|------------------------------------|---------------------------------------------|
| Select Type Simple Types:          | ×                                           |
|                                    | Cancel                                      |

12. Now your updated process is ready to publish to AgilePoint Server. Before that click on "Validate Process" button in AgilePoint ribbon to check if there is no error in the process template and it is good to publish to server.

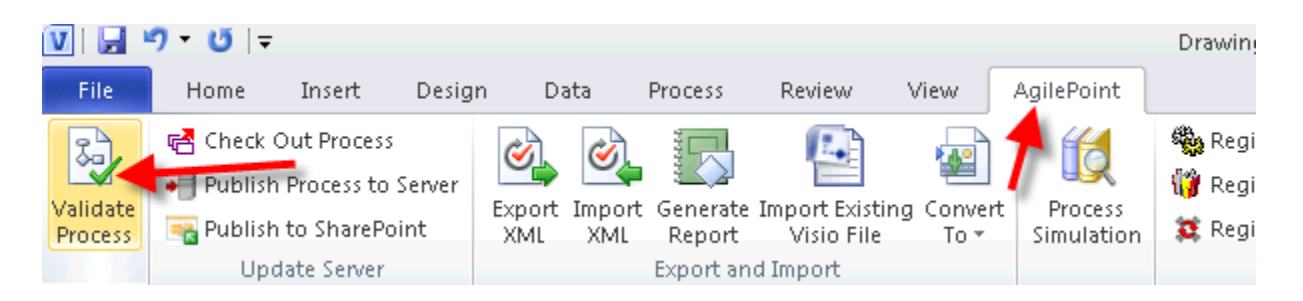

13. Click on Validate button.

| Validate Process                                    | × |
|-----------------------------------------------------|---|
| Validate Process Model                              |   |
| Progress:                                           |   |
| Press button 'Validate' to start process validation | 4 |
|                                                     | T |
| > 💛 Validate 🔀 Clos                                 | e |

14. Once process is validated successfully click the Close button.

| Validate Process       |                                 | ×      |
|------------------------|---------------------------------|--------|
| Validate Process Model |                                 |        |
| Progress:              |                                 |        |
|                        |                                 |        |
| Validate successfully  |                                 | A<br>F |
|                        | 💞 <del>Validate 🔶</del> 💥 Close |        |

15. Click on "Publish Process to Server" button from "AgilePoint" ribbon menu.

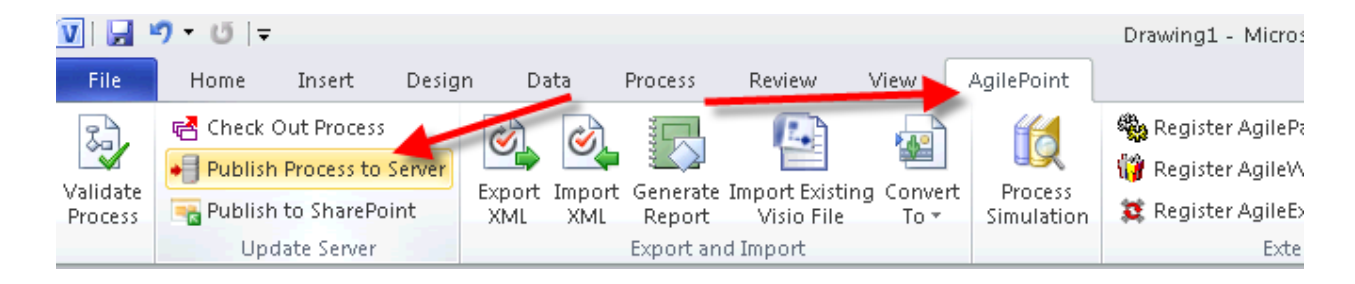

16. Click the "Publish Process to Server" button from the "AgilePoint" ribbon menu.

| Connecting to Serv | er 📃 🔨                                 |
|--------------------|----------------------------------------|
|                    | cting to Server                        |
| Server Url:        | http://localhost:8988/AgilePointServer |
| Logon as cu        | urrent user (Ajit-PC\Administrator)    |
| 🔘 Logon as th      | ne following user:                     |
| -User Information  | ·                                      |
| Domain:            | Demo3                                  |
| Username:          | Bob.Hope                               |
| Password:          | ****                                   |
|                    | 🥪 OK 🔀 Cancel                          |

17. This will open up a dialog to provide your AgilePoint Service URL and credentials to connect to the server. Provide the information as shown below, and click OK.

| Update Process Template                |
|----------------------------------------|
| Update Server with Process Information |
| Process Template Name: ITRequest       |
| Current Version: 1.0 New Version: 1.01 |
| (dd.dd, eg. 10.02)<br>Comment:         |
|                                        |
| Release Option                         |
| Release Now                            |
|                                        |
| Second Cancel                          |

- 18. Now save the process model in Visio and close AgilePoint Envision then go back to ASP.Net web application.
- 19. Open SubmitRequest.aspx. Drag and drop WFGridview control from the AgilePoint toolbox on the page design area next to the technical specification text area. Go to properties panel of the WFGridview control and provide ID as "gvServer" and then select BindingName property. Select the process template, "ITRequest" in your case when prompted to select the schema.

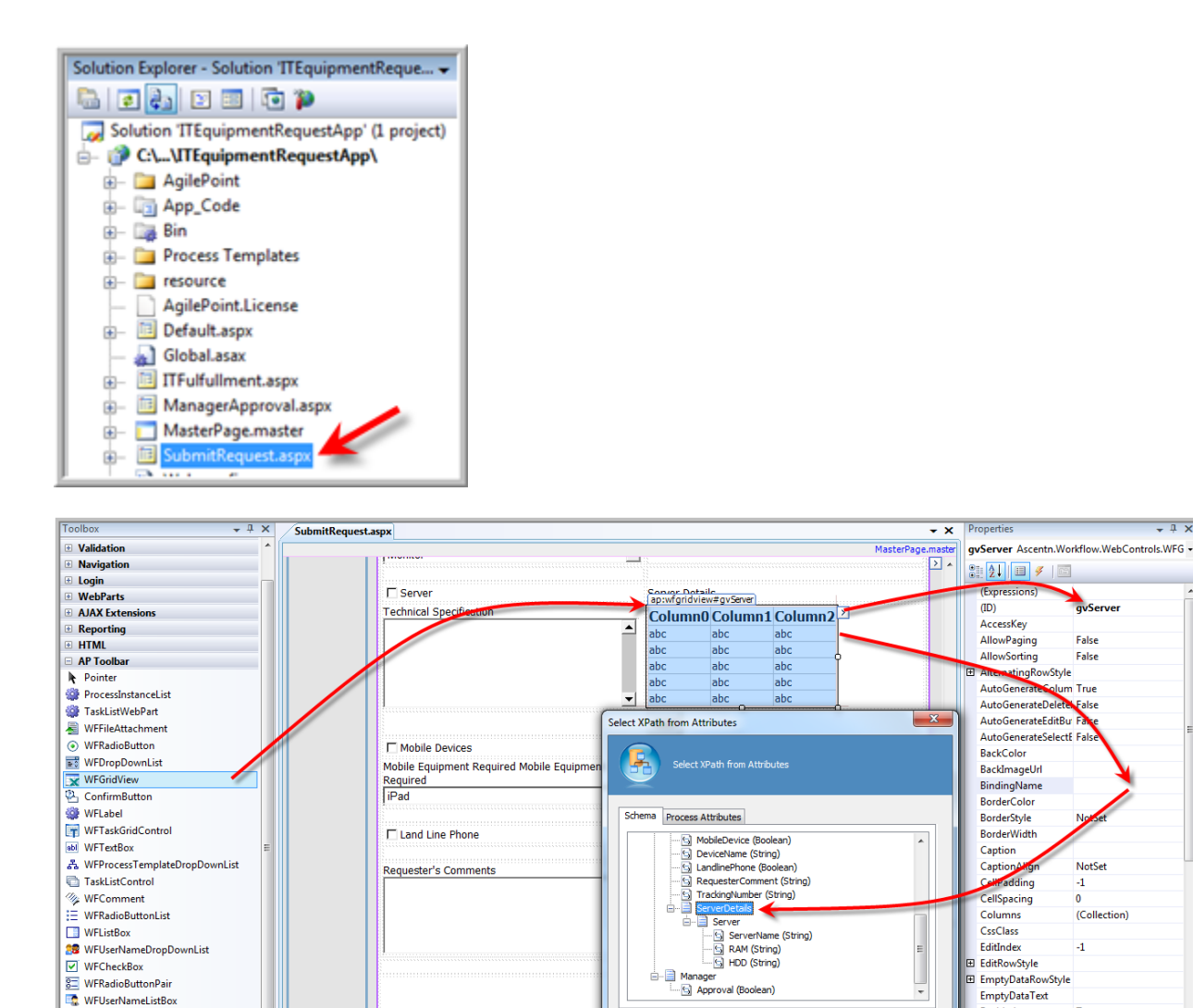

20. Select "ServerDetails" node from the schema tree. This step should generate GridView layout and html as shown in the picture below.

XPath

DataType:

/pd:AgilePoint/pd:Requester/pd:ServerDetails

💛 ок

DatePicker

There are no usable controls in this group. Drag an item onto this text to add it to the toolbox.

-

General

- 1 X

avServe

False

False

alse

NotSet

-1

True

True

Binding name of AgilePoint process template

(Collection)

adding

Enabled

Font

BindingName

🔀 Cancel

EnableTheming

EnableModelValidati False EnableSortingAndPa False

wStyle atingRo

olum True

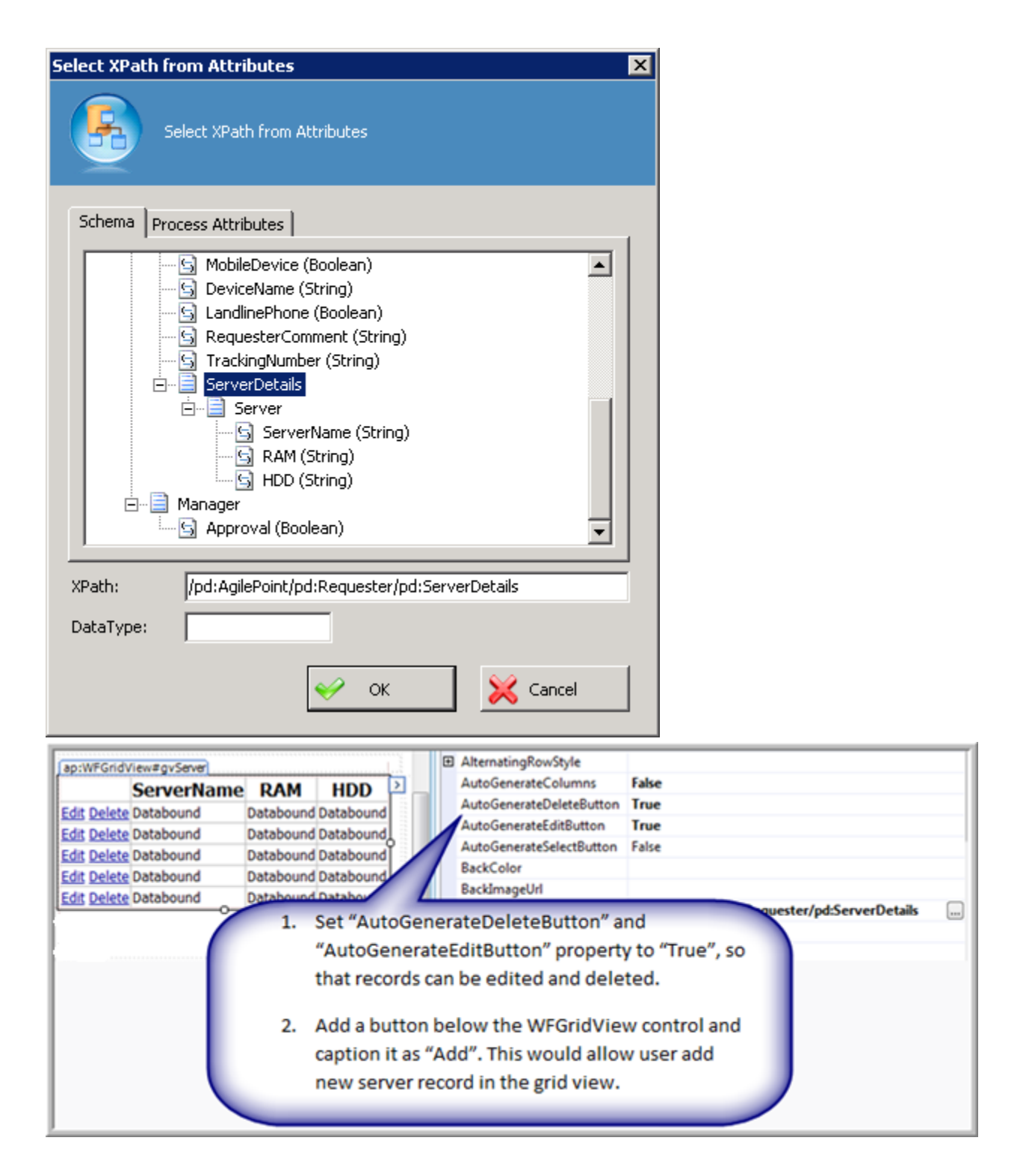

The auto generated HTML code would look something like this.

```
<ap:WFGridView ID="gvServer" runat="server" AutoGenerateColumns="False"
AutoGenerateDeleteButton="True" AutoGenerateEditButton="True"
BindingName="/pd:AgilePoint/pd:Requester/pd:ServerDetails"
EnableModelValidation="True"
InnerXmlTemplate="PHBkOlNlcnZlcnMgeG1sbnM6cGQ9Imh0dHA6Ly93d3cuYXNjZW50b
```

| <pre>i5jb20vYnBtL1hNTFNjaGVtYSI+PHBkOlNlcnZlck5hbWU+U3RyaW5nPC9wZDpTZXJ2ZXJC<br/>YW11PjxwZDpSQU0+U3RyaW5nPC9wZDpSQU0+PHBkOkhERD5TdHJpbmc8L3BkOkhERD48L3B<br/>kOlNlcnZlcnM+"&gt;</pre> |
|----------------------------------------------------------------------------------------------------|
| <columns></columns>                                                                                                    |
| <pre><asp:boundfield datafield="pd:ServerName" headertext="ServerName"></asp:boundfield></pre>                                                                                        |
| <pre><asp:boundfield datafield="pd:RAM" headertext="RAM"></asp:boundfield></pre>                                                                                                    |
| <pre><asp:boundfield datafield="pd:HDD" headertext="HDD"></asp:boundfield></pre>                                                                                                    |
|                                                                                                    |
|                                                                                                    |

21. Once **WFGridview** control has been added to the page and all settings are configured then provide title of the control as "**Server Details**" on top of the **WFGridview** control.

| Home                  | Web For                    | m for | activity 'Subn        | nit'      |           |
|-----------------------|----------------------------|-------|-----------------------|-----------|-----------|
| <u>New IT Request</u> |                            |       |                       |           |           |
| My Tasks              | User ID                    |       | Date                  |           |           |
| 111 1000              |                            |       | 4/5/2013              |           |           |
|                       | Full Name                  |       | Title                 |           |           |
|                       |                            |       |                       |           |           |
|                       | Department                 |       | Email Address         |           |           |
|                       | Finanace                   | •     |                       |           |           |
|                       |                            |       | 8                     |           |           |
|                       | Computer Hardware          |       |                       |           |           |
|                       | Computer Hardware Required |       |                       |           |           |
|                       | Monitor                    | -     |                       |           |           |
|                       |                            |       |                       |           |           |
|                       | Server                     |       | Server Details        |           |           |
|                       | Technical Specification    |       | ServerNam             |           | HDD       |
|                       |                            |       | Edit Delete Databound | Databound | Databound |
|                       |                            |       | Edit Delete Databound | Databound | Databound |
|                       |                            |       | Edit Delete Databound | Databound | Databound |
|                       |                            |       | Edit Delete Databound | Databound | Databound |
|                       |                            |       |                       |           |           |

22. Next add one ASP.Net button below the **WFGridView** control for generating an empty row in the **WFGridview** control. After adding the **WFGridView** Control, **Title** and **ASP.Net button** on page. The page would appear as below.

| Home            | Web Form for activity 'Submit' |                                            |
|-----------------|--------------------------------|--------------------------------------------|
| New IT Request  |                                |                                            |
|                 | User ID                        | Date                                       |
| <u>My Tasks</u> |                                | 4/5/2013                                   |
|                 | Full Name                      | Title                                      |
|                 | Department                     | )<br>Email Address                         |
|                 | Finanace                       |                                            |
|                 | Computer Hardware              |                                            |
|                 | Computer Hardware Required     |                                            |
|                 | Monitor                        |                                            |
|                 | □ Server                       | Server Details                             |
|                 | Technical Specification        | ServerName RAM HDD                         |
|                 |                                | Letit Delete Databound Databound Databound |
|                 |                                | Edit Delete Databound Databound Databound  |
|                 |                                | Edit Delete Databound Databound Databound  |
|                 |                                | Edit Delete Databound Databound Databound  |
|                 |                                | Edit Delete Databound Databound Databound  |
|                 |                                | Add                                        |
|                 |                                |                                            |

23. When user clicks the "**Add**" button, it should create an empty row in the WFGridView control, so that user can add new Server record. Double-click the "Add" button to generate button click event method. Write the following code in the "Add" button click event method.

Note: The above code for WFGridView control is NOT using DataSource property and DataBind method to bind with data source, instead it is using AgilePoint custom property "RepeatingSectionDataSource" and custom method "BindRepeatingSectionDataSource". Making a call to this property/method would handle the entire data binding operation. Also, while creating a new row in data table, it's loading existing data source which is bound to the control and it automatically figures out the structure for the new record.

24. Once the design part is done, switch to the code behind file "**SubmitRequest.aspx.cs**". The Page\_Load event method has some auto generated code provided by AgilePoint component to save some coding effort. Add the code below after the existing auto generated code in Page\_Load method.

This step is needed only if the WFGridView control is used on a web form, which starts the AgilePoint process.

```
if (!IsPostBack)
{
    string serverXML = "<pd:ServerDetails
    xmlns:pd=\"http://www.ascentn.com/bpm/XMLSchema\"></pd:ServerDetai
    ls>";
    XmlTextReader xmlReader = new XmlTextReader(new
    StringReader(serverXML));
    XmlDocument xmlDocument = new XmlDocument();
    XmlNode node = xmlDocument.ReadNode(xmlReader);
    gvServer.SetBoundDataItem(node);
}
```

If you find any error regarding above metnioned code, like shown below.

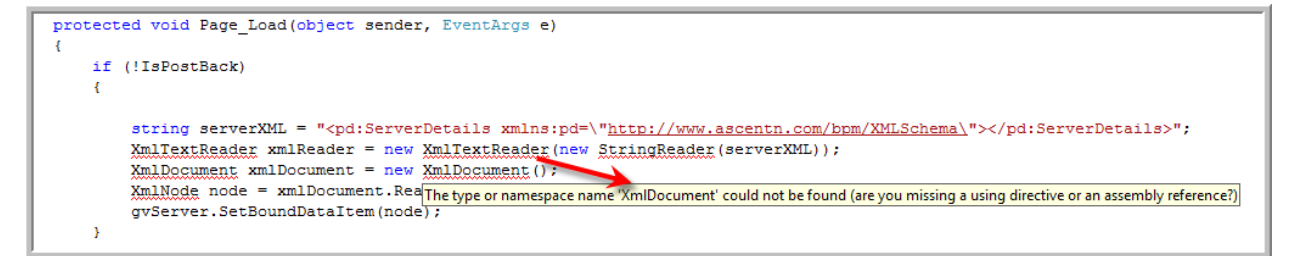

Then, please add below mentioned namespace on top the page.

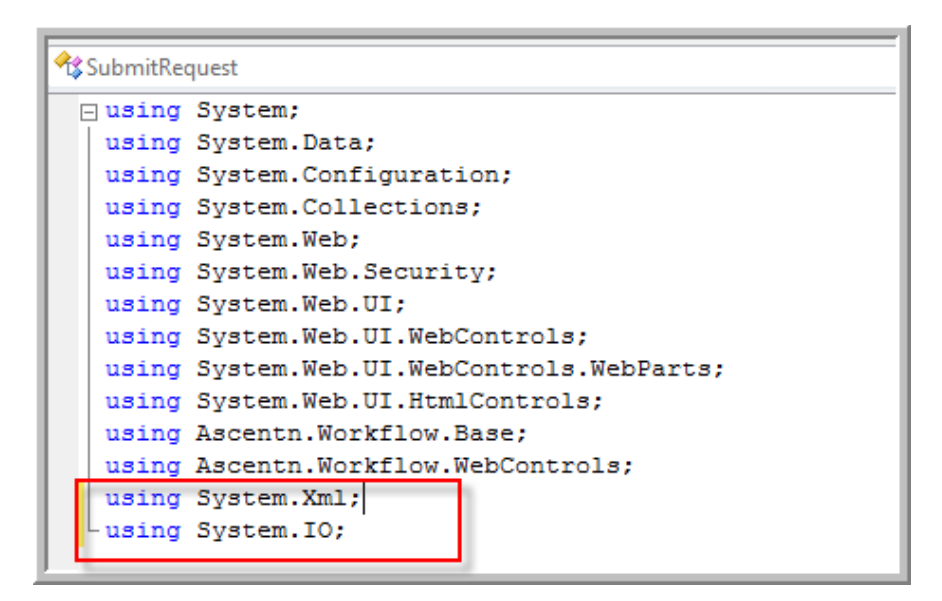

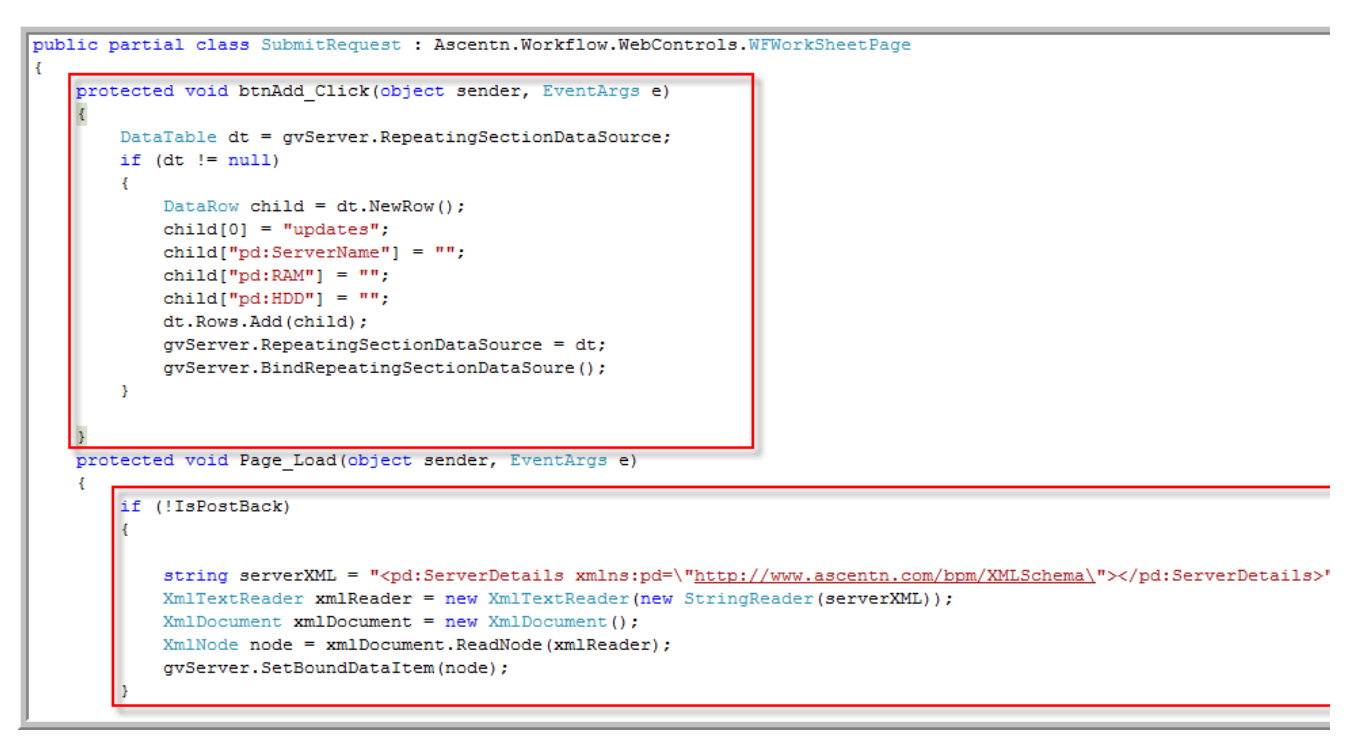

Note – Above code is for "Add" button and "Page\_Load" event.

- 25. Next open "ManagerApproval.aspx" page and switch to Design view.
- 26. Drag and drop WFGridview control from the AgilePoint toolbox on the page design area. Go to properties of the control and provide ID as "gvServer" and then select BindingName property. Select the process template, "ITRequest" in your case when prompted to select the schema. Also make WFGridview control enabled as "False".

| Web Form for activit       | v ' Manager Approval'         |                                 |                                              |
|----------------------------|-------------------------------|---------------------------------|----------------------------------------------|
|                            |                               | (Expressions)                   | A                                            |
| 11 70                      | Dato                          | (ID)                            | gvServer                                     |
| User ID                    | - te te te te                 | AccessKey                       |                                              |
| J                          | 4/5/2013                      | AllowPaging                     | False                                        |
| Full Name                  | Title                         | AllowSorting                    | False                                        |
|                            |                               |                                 |                                              |
| Denartment                 | -<br>Fmail Address            | ActoGenerateColumns             | False                                        |
| Finanaca                   |                               | AutoGenerateDeleteButton        | False                                        |
|                            |                               | AutoGenerateEditButton          | False                                        |
|                            |                               | AutoGenerateSelectButton        | False                                        |
| Computer Hardware          |                               | BackColor                       |                                              |
| Computer Hardware Required |                               | BackImageUrl                    |                                              |
| Monitor 💌                  | E .                           | BindingName                     | /pd:AgilePoint/pd:Requester/pd:ServerDetails |
|                            |                               | BorderColor                     |                                              |
| E Seguer                   |                               | PorderStyle                     | NotSet                                       |
|                            | ap:wfgridview#gvServer        | BorderWidth                     |                                              |
| l echnical Specification   | ServerName RAM HDD            | Caption                         |                                              |
|                            | Databound Databound Databound | CaptionAlign                    | NotSet                                       |
|                            | Databound Databound Databound | CellPadding                     | -1                                           |
|                            | Databound Databound Databound | CellSpacing                     | 0                                            |
|                            | Databound Databound Databound | Columns                         | (Collection)                                 |
| <b>•</b>                   | Databound Databound Databound | CssClass                        |                                              |
|                            |                               | EditIndex                       | -1                                           |
| Mohile Devices             |                               | EditRowStyle                    |                                              |
| Mabile Equipment Dequired  |                               | EmptyDataRowStyle               |                                              |
| Nobile Equipment Required  |                               | EmptyDataText                   |                                              |
|                            | <u>.</u>                      | Enabled                         | False                                        |
|                            |                               | EnableModelValidation           | False                                        |
| 🗖 Land Line Phone          |                               | EnableSortingAndPagingCallbacks | False                                        |
|                            | 3                             | EnableTheming                   | True                                         |

27. Once **WFGridview** control has been added to the page and all settings are configured then provide title of the control as "**Server Details**" on top of the **WFGridview** control. The page would be look like below

| User ID                 | Date             |                    |  |  |
|-------------------------|------------------|--------------------|--|--|
|                         | 4/5/2013         |                    |  |  |
| Full Name               | Title            |                    |  |  |
| Department              | Email Address    | l<br>Email Address |  |  |
| Finanace                | <u> </u>         |                    |  |  |
|                         |                  |                    |  |  |
| Computer Hardware       |                  |                    |  |  |
| Monitor                 |                  |                    |  |  |
|                         |                  |                    |  |  |
| Server Server           | Server Details   |                    |  |  |
| Technical Specification | ServerName R/    | M HDD              |  |  |
|                         | Databound Data   | ound Databound     |  |  |
|                         | Databound Data   | ound Databound     |  |  |
|                         | Databound Data   | ound Databound     |  |  |
|                         | Databound Data   | ound Databound     |  |  |
|                         | - Databound Data | ound Databound     |  |  |

28. Repeat the same steps to add read-only WFGridView to "ITFulfillment.aspx" page.

| lser ID                    | Date                                                                |
|----------------------------|---------------------------------------------------------------------|
|                            | 4/5/2013                                                            |
| ull Name                   | Title                                                               |
| epartment                  | l<br>Email Address                                                  |
| Finanace                   |                                                                     |
|                            |                                                                     |
| Computer Hardware          |                                                                     |
| Computer Hardware Required |                                                                     |
| Monitor                    |                                                                     |
|                            |                                                                     |
| Server                     | Server Details                                                      |
| echnical Specification     | ServerName RAM HDD                                                  |
|                            | Databound Databound Databound                                       |
|                            | Databound Databound Databound                                       |
|                            | Databound Databound Databound                                       |
|                            | Databound Databound Databound                                       |
|                            | <ul> <li>Databound</li> <li>Databound</li> <li>Databound</li> </ul> |
|                            | ■ Databound Databound Databound Databound Databound                 |
| Mobile Devices             |                                                                     |
|                            |                                                                     |

29. Build and run the web application. (Shown below.)

| M ITEquipmentRequestApp - Microsoft Visual Studio (Administrator)                                              |               |                               |                                       |
|----------------------------------------------------------------------------------------------------|---------------|-------------------------------|---------------------------------------|
| File Edit View Project Build Debug Tools Test Window Help                                                      |               |                               |                                       |
| Toolhov → B → B → B → NET                                                                                      | - 🖄 wcf       | 🔹 💐 🚰 🧟 🏠 💽 📼 📮               | - 1 ¥                                 |
| General                                                                                                    | Dight aliak a | a solution and                | • • •                                 |
|                                                                                                    | select Rebu   | uild Solution.                | equestApp' (1 project)                |
| There are no usable controls in this<br>group. Data an item onto this text                                     |               | D:\\ITEquipment               | RequestApp 🛗 Build Solution           |
| to add it to the toolbox.                                                                                      |               | 🗈 🗠 🤛 AgilePoint              | Rebuild Solution                      |
|                                                                                                    |               | 🖶 🔲 App_Code                  | Batch Build                           |
|                                                                                                    |               | 🖶 🛅 Process Templat           | Configuration Manager                 |
|                                                                                                    |               | 🗈 – 🚞 resource                | Add 🔸                                 |
|                                                                                                    |               | AgilePoint.Licen              | se Set StartUp Projects               |
|                                                                                                    |               | 🔤 🔊 Global.asax               | Add Solution to Source Control        |
|                                                                                                    |               | 🔤 ITEquipmentRec              | uestApp.slr 👔 Paste                   |
|                                                                                                    |               | ManagerApprov                 | al.aspx Rename                        |
|                                                                                                    |               | 🚛 🔽 MasterPage.mas            | ter 📋 Open Folder in Windows Explorer |
|                                                                                                    |               | SubmitRequest.                | Aspx Properties                       |
| Once it's completed you will see below                                                                         |               | Web.coning     WebApplication | vsdisco                               |
| message in output window.                                                                                      |               |                               |                                       |
|                                                                                                    |               |                               |                                       |
|                                                                                                    |               |                               |                                       |
| Output                                                                                                    |               | - I X                         |                                       |
| Show output from: Build                                                                                        |               |                               |                                       |
| Building directory '/ITEquipmentRequestApp, gilePoint/'.                                                       |               |                               |                                       |
| Building directory '/ITEquipmentRequestApp .<br>Building directory '/ITEquipmentRequestApp Process Templates/' |               |                               |                                       |
|                                                                                                    |               |                               |                                       |
| Validation Complete<br>===================================                                                     |               | =                             |                                       |
|                                                                                                    |               | 1                             |                                       |
|                                                                                                    |               |                               |                                       |
| Grove List Code Definition Window Couput Code Symbol Results                                                   |               | Properties 🛃 Solution Ex      | piorer                                |
| Rebuild All succeeded                                                                                          |               |                               |                                       |

## **Running Re-Build application**

1. Click the green play button in the Visual Studio to start your application.

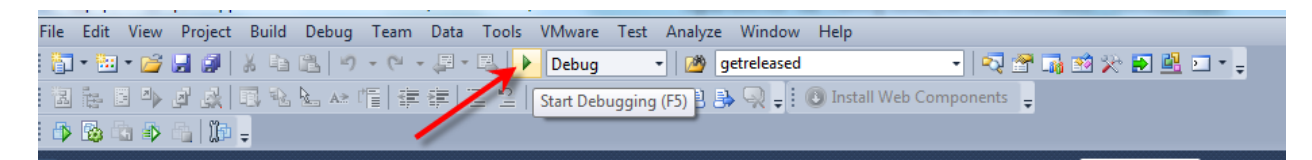

2. Provide your credentials to log in to the application and click on Logon Button

| Domain :      | Demo3                                   |
|---------------|-----------------------------------------|
| User Name :   | Bob.Hope                                |
| Password :    | •••••                                   |
|               | Logon                                   |
| Copyright © 2 | 013 AgilePoint Inc. All Rights Reserved |

3. After log in you will see a default page and an inbuilt process initiator functionality which we are not going to use it. So you can modify the default.aspx page to change the layout of this page.

| + Http://localhost:              | 2437/ITEquipmentRequestApp 🔎 – 🗟 😋 🗙 🌈 Master          |
|----------------------------------|--------------------------------------------------------|
| 氨 SnagIt 🔁 🛃                     |                                                        |
| AgilePoint Intermediate Fi       | 🔗 AgilePoint Documentation 🗿 Logon to AgilePoint Enter |
|                                  | ······································                 |
|                                  |                                                        |
|                                  | NE                                                     |
| AGILEPO                          |                                                        |
| A4 AGILEPO                       |                                                        |
| Username : astn\saniav.aswale    |                                                        |
| obername i abar panja ji abinale |                                                        |
| Home                             | You have 2 Tasks                                       |
| New IT Desweet                   | Refrech                                                |
| <u>New 11 Request</u>            | Keiresii                                               |
| My Tasks                         | Initiate Process                                       |
|                                  | Existing Process Templates: ADTest                     |
|                                  | Process Name:                                          |
|                                  |                                                        |
|                                  | Initiate Process                                       |
|                                  |                                                        |
|                                  |                                                        |

4. Click on "New IT Request" to create new request. Provide the information and click submit.

| Jser ID                                    | Date                                                |
|--------------------------------------------|-----------------------------------------------------|
| Ajite007                                   | 04/05/2013                                          |
| Full Name                                  | Title                                               |
| Ajit Kumar Singh                           | Mr                                                  |
| Department                                 | Email Address                                       |
| Finanace                                   | <ul> <li>ajit.kumar.singh@agilepoint.com</li> </ul> |
| 🗹 Computer Hardware                        |                                                     |
| Computer Hardware Required                 |                                                     |
| Monitor                                    | <b>▼</b>                                            |
| Server Server                              | Server Details                                      |
| Technical Specification                    |                                                     |
| Server Configuration                       | ServerName RAM HDD                                  |
|                                            | Edit Delete Server 1 2 GB 250 GB                    |
|                                            | Edit Delete Server 2 4 GB 500 GB                    |
|                                            | Edit Delete Server 3 6 GB 750 GB                    |
|                                            | *                                                   |
|                                            | Add                                                 |
| Mobile Devices                             |                                                     |
| Mobile Equipment Required Mobile Equipment | Add Servers by clicking                             |
| iPad                                       |                                                     |
|                                            |                                                     |
|                                            |                                                     |
| Requester's Comments                       | <b>A</b>                                            |
| riease have a look.                        |                                                     |
|                                            |                                                     |
|                                            |                                                     |
|                                            | <b>v</b>                                            |

**NOTE:** Instruction for adding rows in WFGridview control. Please see below.

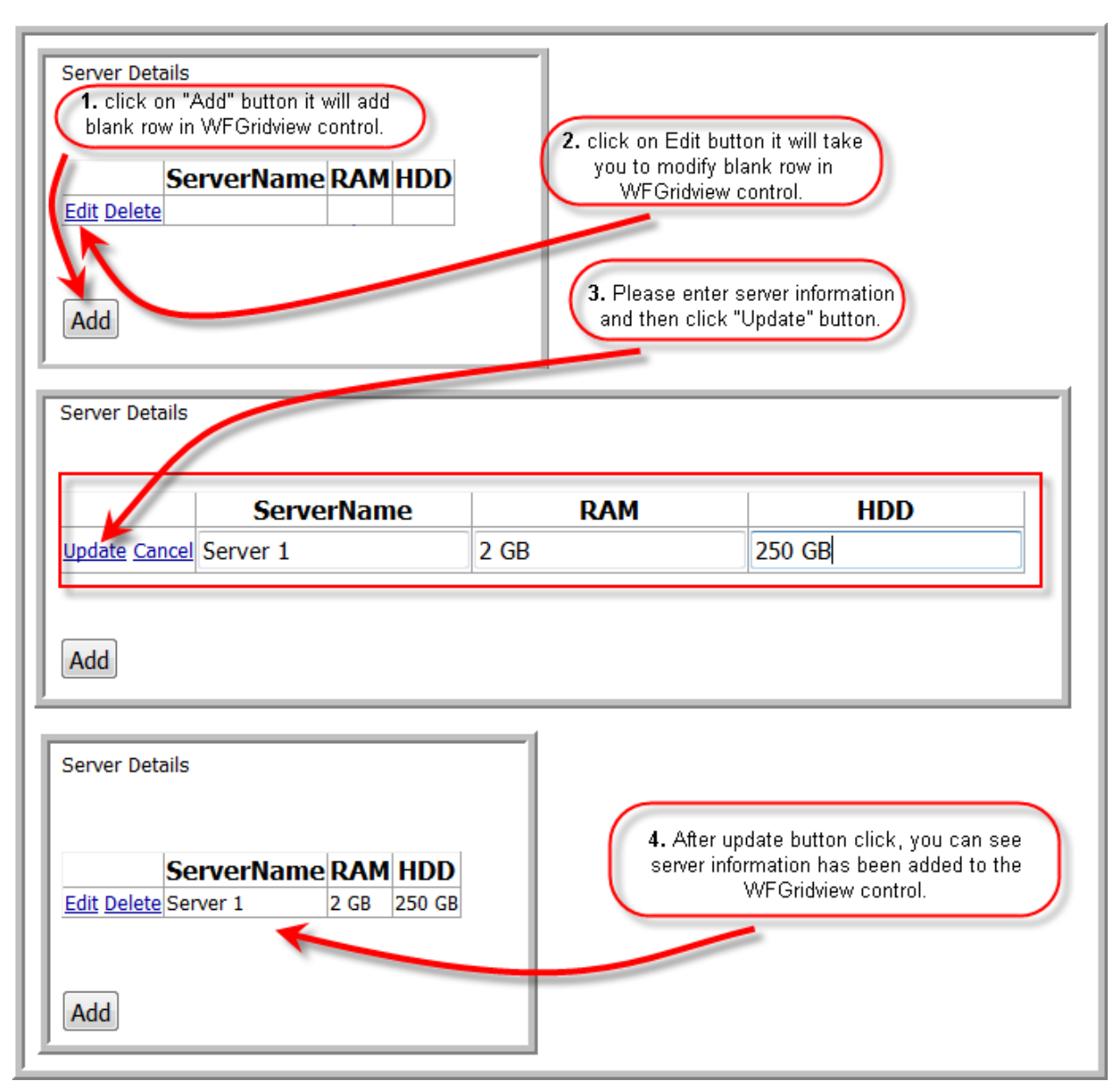

5. After request submission, it will take you to your task list page where you would see a new task for Manager Approval.

| My Ta | sks        |                              |                                                |                 |          |                     |
|-------|------------|------------------------------|------------------------------------------------|-----------------|----------|---------------------|
| 21    | Global act | ions                         |                                                |                 |          |                     |
| Drag  | g a column | header here to group by that | column                                         |                 |          |                     |
|       | Priority   | Template Name                | Process Name                                   | Task            | Status   | Due Date            |
|       | <b>*</b>   | ITRequest                    | ITRequest-<br>E969F040FAEB44C4B32F07AAAAA7AFDA | ManagerApproval | Assigned | 4/5/2013 7:51:00 PM |
|       |            |                              |                                                |                 |          | 1 of 1 Prev Next    |

6. Click on the task link to show up available actions you can perform on the task.

| My Tas<br>20 | sks<br>Global act<br>1 a column | tions<br>header here to group by th | at column                                     |    |                                                                                                    |
|--------------|---------------------------------|-------------------------------------|-----------------------------------------------|----|----------------------------------------------------------------------------------------------------|
|              | Priority                        | Template Name                       | Process Name                                  |    | Task Status Due Date                                                                                                    |
|              | ÷                               | ITRequest                           | ITRequest-<br>E969F040FAEB44C4B32F07AAAAA7AFI | DA | ManagerApproval     Assigned     4/5/2013 7:51:00 PM       View Process     1 of 1     Prev Next       Open<br>ManagerApproval     Cancel Task       Cancel Task     Cancel Process       Cancel Process     Cancel Process       Task Rework     Free Linked Work<br>Item       View Description     View Description |

- 7. Next we will complete the manager approval task. Since in the initial process design we selected same user to be the participant of all 3 manual steps, you do not need to log off. This can be changed to unique users or roles after you execute simple demo successfully.
- 8. Click on "**Open ManagerApproval**" to open the task. You can see all information entered while submitting new request is automatically available in approval screen. This is because of the Binding Name property on each control that ties the data between process and UI.

|                         | *                                 |
|-------------------------|-----------------------------------|
| User ID                 | Date                              |
| Ajte007                 | 4/5/2013                          |
| Full Name               | Title                             |
| Ajit Kumar Singn        | Mr                                |
| Department              | Email Address                     |
|                         | · ajic.kumar.singn@agilepoinc.com |
| Computer Hardware       |                                   |
| ✓ Server                | Server Details                    |
| Technical Specification |                                   |
| Server Configuration    | ServerName RAM HDD                |
|                         | Server 1 2 GB 250 GB              |
|                         | Server 2 4 GB 500 GB              |
|                         | Server 3   0 GB   / 50 GB         |
| Mahila Daviesa          |                                   |
| Mobile Devices          | ht st                             |
| Required                |                                   |
| iPad                    | <b>v</b>                          |
| ✓ Land Line Phone       |                                   |
| Requester's Comments    |                                   |
| Please have a look.     | A                                 |
|                         |                                   |
|                         |                                   |
|                         |                                   |

- 9. Select the Approve radio button, and click on Submit.
- 10. Navigate back to task list, open the ITFulfillment task, and from ITFulfillment page click the Complete button to finish the process.

| Agile | ePoint Task Lis | t                      |                                                |              |                  |             |      |                   |
|-------|-----------------|------------------------|------------------------------------------------|--------------|------------------|-------------|------|-------------------|
| 2     | Global actio    | ons                    |                                                |              |                  |             |      |                   |
| Dr    | ag a column h   | neader here to group b | y that column                                  |              |                  |             |      |                   |
|       | Priority V      | Template Name 🖓        | Process Name 🛛                                 | Tas          | k 🛛              | Status 🛛    | Due  | e Date 🔻          |
|       | <b></b>         | ITRequest              | ITRequest-<br>9D71349E3A4D4EB59C09F97F67EE3D6A | ΠF           | ulfullment       | Assigned    | 4/6/ | /2013<br>25:00 AM |
|       |                 |                        |                                                | Ľ∳.          | View Pro         | ocess       |      | Prev Next         |
|       |                 |                        |                                                | 2            | Open IT          | Fulfullment | :    |                   |
|       |                 |                        |                                                | $\mathbf{x}$ | Cancel 1         | Fask        |      |                   |
|       |                 |                        |                                                | Ľ            | Reassig          | n Task      |      |                   |
|       |                 |                        |                                                | 3            | Cancel F         | Process     |      |                   |
|       |                 |                        |                                                | 4            | Task Re          | work        |      |                   |
|       |                 |                        |                                                | 53           | Create I<br>Item | Linked Wor  | k    |                   |
|       |                 |                        | Copyright © 2013 AgilePoint                    | 1            | View De          | scription   |      |                   |

| Licor ID                             |        | Date           |               |        |  |
|--------------------------------------|--------|----------------|---------------|--------|--|
| Aite007                              |        | 4/5/2013       |               |        |  |
| Full Name                            |        | Title          |               |        |  |
| Aiit Kumar Singh                     |        | Mr             |               |        |  |
| Denartment                           |        | Email Address  |               |        |  |
| Finanace                             | Ŧ      | ajit.kumar.si  | ngh@agilepoin | nt.com |  |
| Computer Hardware                    |        |                | 2 2 3 , 24    |        |  |
|                                      |        |                |               |        |  |
| Server                               |        | Server Details |               |        |  |
| Server Configuration                 |        |                |               |        |  |
| Server configuration                 |        | ServerNar      | ne RAM HD     |        |  |
|                                      |        | Server 1       | 2 GB 250 0    | GB     |  |
|                                      |        | Server 3       | 6 GB 750      | GB     |  |
|                                      | -      |                | 10 00 1000    |        |  |
| Mohile Devices                       |        |                |               |        |  |
| Mobile Equipment Required Mobile Equ | ipment |                |               |        |  |
| Required                             |        |                |               |        |  |
| iPad                                 | Ψ.     |                |               |        |  |
| ✓ Land Line Phone                    |        |                |               |        |  |
| Requester's Comments                 |        |                |               |        |  |
| Please have a look.                  | *      |                |               |        |  |
|                                      |        |                |               |        |  |
|                                      |        |                |               |        |  |
|                                      |        |                |               |        |  |

#### **Summary**

ASP.NET development with AgilePoint process is similar to the traditional web development except lot less coding efforts. AgilePoint Envision has provided "Generic" process template for ASP.Net and any other third party form technology. The Generic process template has schema to be defined, which can be used seamlessly for integration with ASP.Net web site using BindingName property on AgilePoint controls. This minimizes lots of plumbing required to make process workflow work. Also, concept of sub process makes cross form technology work together and provides the reusability of process across the server/farm.